# 学校開放管理システム 操作マニュアル(抜粋版)

2025年1月22日・27日・30日

# ■目 次

|   | マニュアル説明   | •••••• | 1  |
|---|-----------|--------|----|
| 1 | 担当者ログイン   |        | 2  |
| 2 | 担当者ログアウト  |        | 4  |
| 3 | カレンダー予定登録 |        | 5  |
| 4 | 保守点検一括設定  |        | 11 |
| 5 | 統計資料出力    |        | 13 |
| 6 | 利用登録申請    |        | 18 |
| 7 | 利用登録申請-承認 |        | 22 |

### ■マニュアル説明

# ★ページ概要

1:マニュアルの各項目について説明します。

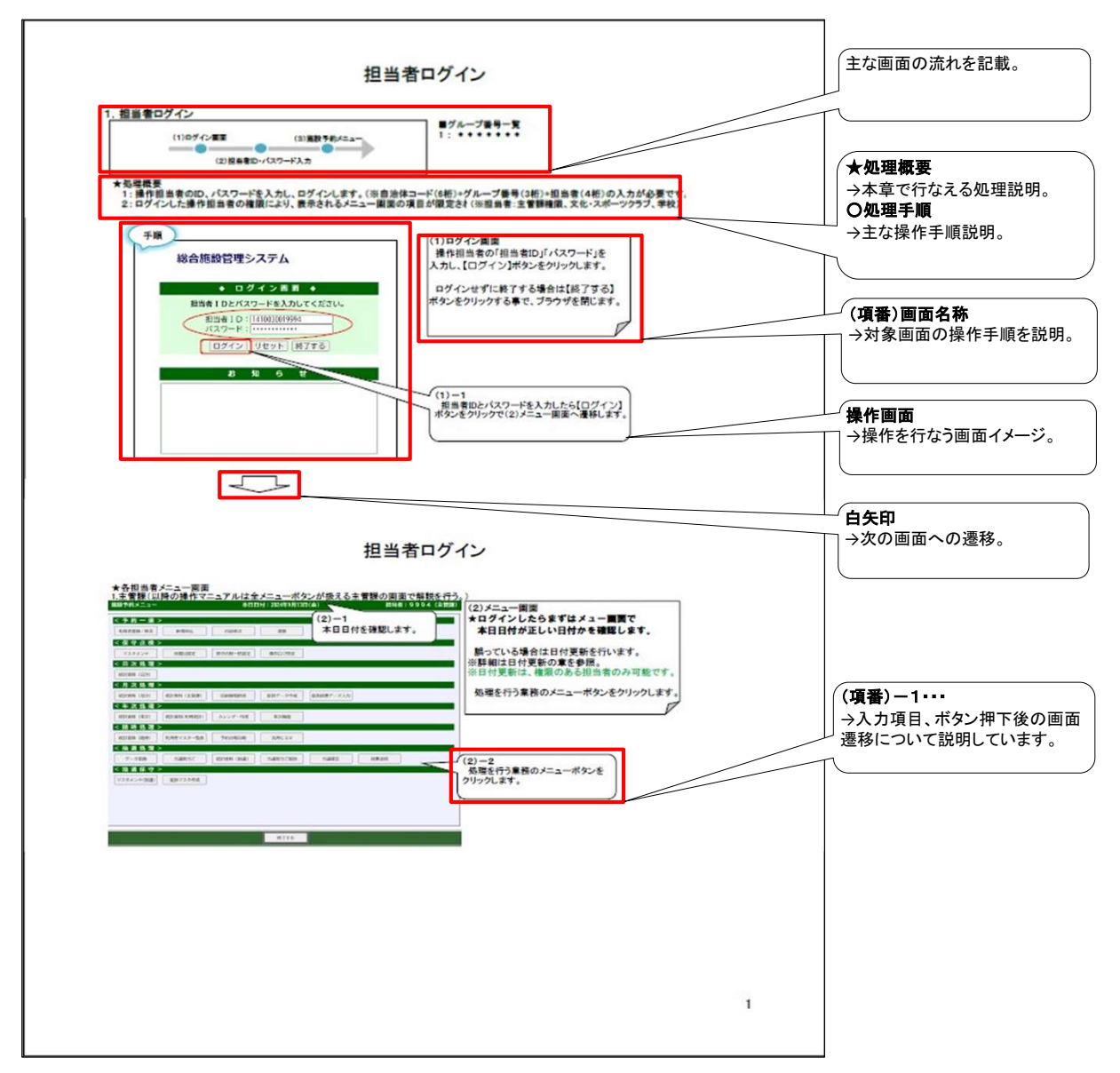

# 1. 担当者ログイン

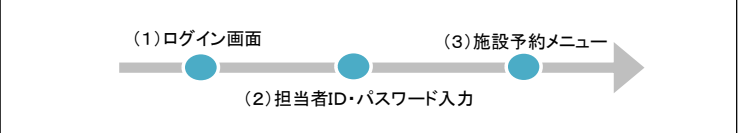

| ■グループ番号-   | -覧          |           |           |
|------------|-------------|-----------|-----------|
| 001 : 鶴見区  | 006 : 港南区   | 011 : 港北区 | 016 : 栄区  |
| 002 : 神奈川区 | 007 : 保土ケ谷区 | 012 : 緑区  | 017 : 泉区  |
| 003 : 西区   | 008 : 旭区    | 013 : 青葉区 | 018 : 瀬谷区 |
| 004 : 中区   | 009 : 磯子区   | 014 : 都筑区 |           |
| 005 : 南区   | 010 : 金沢区   | 015 : 戸塚区 |           |
|            |             |           |           |

### ★処理概要

1:操作担当者のID、パスワードを入力し、ログインします。(※自治体コード(6桁)+グループ番号(3桁)+担当者(4桁)の入力が必要です。) 2:ログインした操作担当者の権限により、表示されるメニュー画面の項目が限定されます。

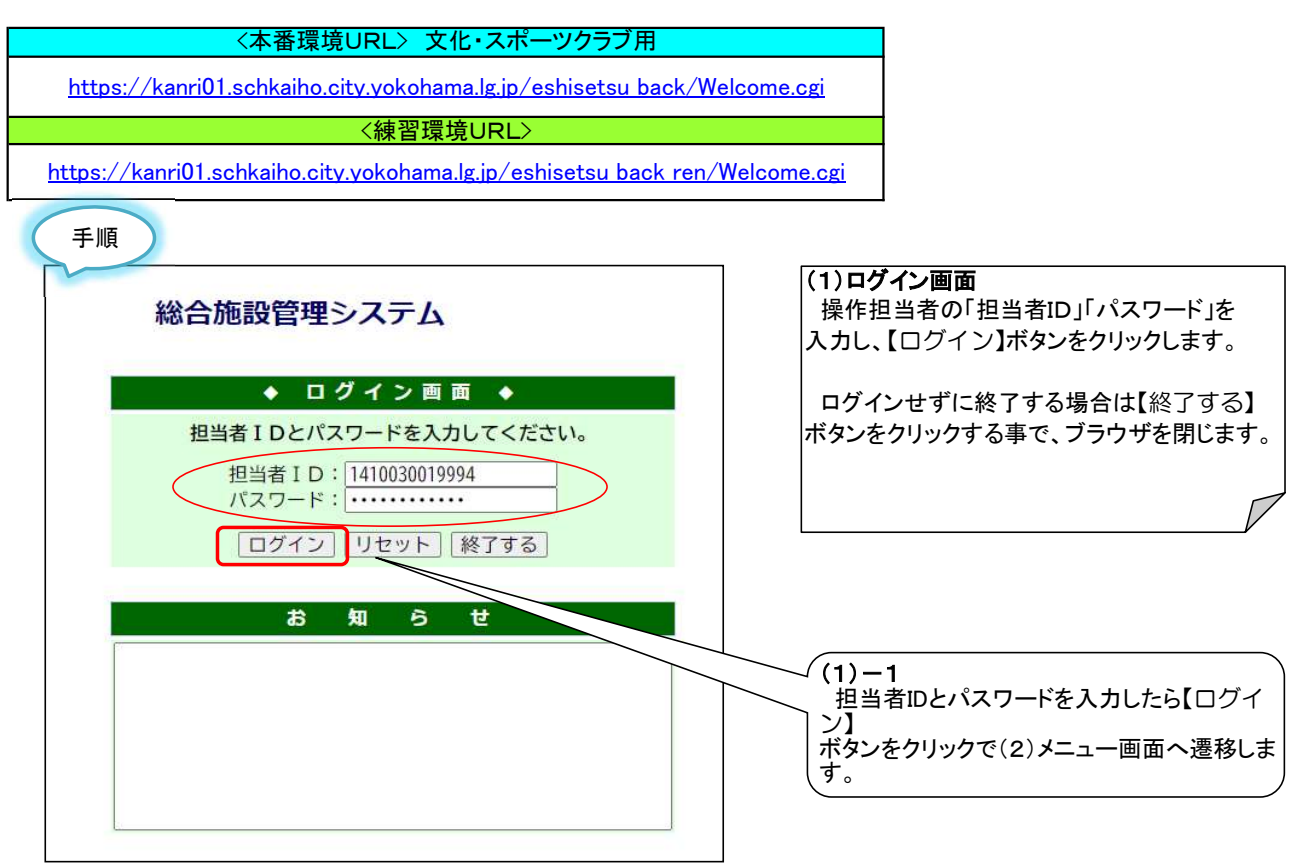

## ※【終了する】ボタンから正常なログアウト操作を行なわなかった、またはお使いのPCが予期せね終了 (フリーズ等)をしてしまったなどが原因で以下の警告メッセージが表示される場合があります。

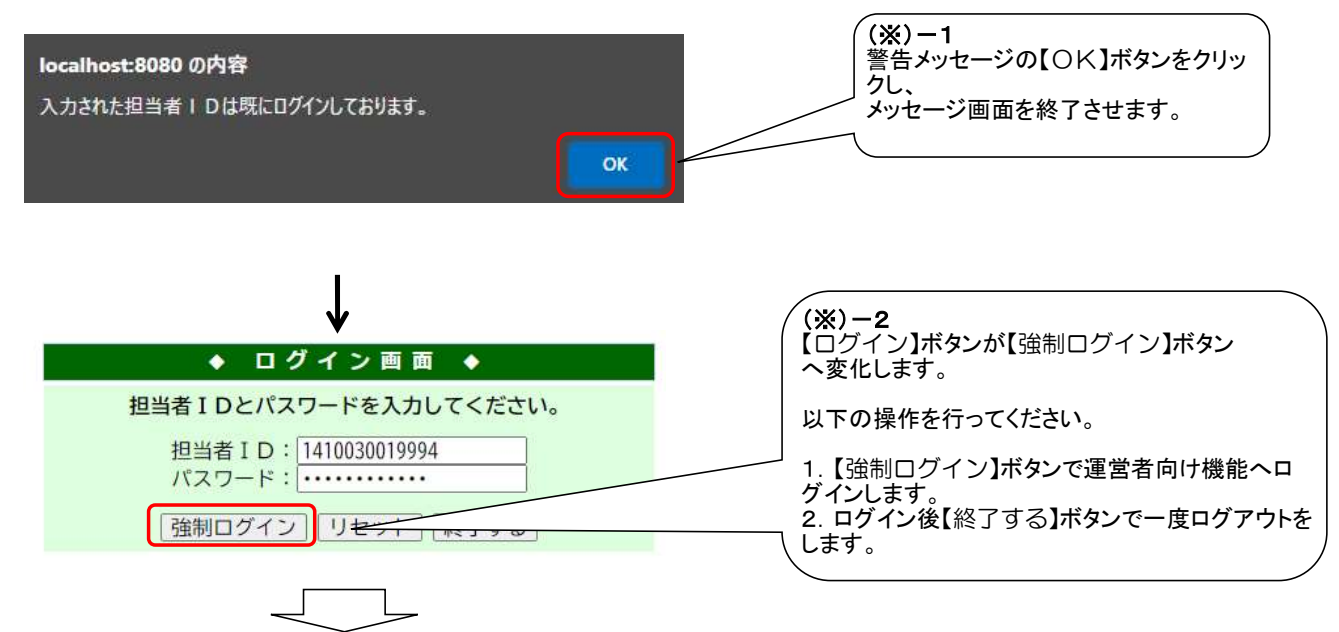

| ★各担当者メニュー画面                                                                                                    | 1                      |                   |                            |
|----------------------------------------------------------------------------------------------------|------------------------|-------------------|----------------------------|
| 1.主管課<br>##35/0/=>-                                                                                                    | <b>大口口付・2024年0月12日</b> | (令) 相兆老・0.0.0     |                            |
|                                                                                                    | 本山口19・2024年9月13日       | 234.999           |                            |
| < 予約 一連 >                                                                                                    |                        | (2) - 1           | ★ロクインしたらますはメニュー画面で         |
| 利用者登録/修正 新規申込                                                                                                    | 内容修正書損                 | 本日日付を確認! ます       | │ │ 本日日付が止しい日付かを確認します。     |
| < 保守点検 >                                                                                                    |                        |                   |                            |
| マスタメンテ 休館日設定                                                                                                    | 保守点検ー括設定 操作ログ照会        |                   |                            |
| < 日 次 処 理 >                                                                                                    |                        |                   | ※日付更新は、催眠のめる担当者のみ可能です      |
| 統計資料(日次)                                                                                                    |                        |                   | 処理を行う業務のメニューボタンをクリックします    |
| <月次処理>                                                                                                    |                        |                   | 一一 処理を打り未初のアーユ ホランをアリアノしよう |
|                                                                                                    | 収納情報検索 微音テージ作成         | 旅台档米テージ入力         |                            |
| < 十 八 処 埋 /                                                                                                    | カレンダー作成 年次経動           |                   |                            |
| < 防 時 処 理 >                                                                                                    |                        | (2) - 2           |                            |
| 統計資料(随時)利用者マスター覧表                                                                                                    | 予約台帳印刷 汎用CSV           | (2)-2<br>処理を行う業務の | メニューボタ                     |
| <抽選処理>                                                                                                    |                        | ンをクリックします。        |                            |
| データ変換 当選割当て                                                                                                    | 統計資料(抽選) 当選割当て解除       | 当選確定              |                            |
| < 抽 選 保 守 >                                                                                                    |                        |                   |                            |
| マスタメンテ(抽選) 進捗マスタ作成                                                                                                    |                        |                   |                            |
|                                                                                                    |                        |                   |                            |
|                                                                                                    |                        |                   |                            |
|                                                                                                    |                        |                   |                            |
|                                                                                                    |                        |                   |                            |
|                                                                                                    |                        |                   |                            |
|                                                                                                    | 終了する                   |                   |                            |
| <u>2.文化・スポーツクラブ</u>                                                                                                    |                        |                   |                            |
| 施設予約メニュー                                                                                                    | 本日日付:2024年9月13日(       | 金) 担当者:9993(3     | で化スポー                      |
| < 予約 一 連 >                                                                                                    |                        |                   |                            |
| 利用者登録/修正 新規申込                                                                                                    | 内容修正書損                 |                   |                            |
| < 保守点検 >                                                                                                    |                        |                   |                            |
| 休館日設定保守点検一括設定                                                                                                    |                        |                   |                            |
| < 日 次 処 理 >                                                                                                    |                        |                   |                            |
| < 月次処理 >                                                                                                    |                        |                   |                            |
| 統計資料(文スポ)                                                                                                    |                        |                   |                            |
| < 年次処理 >                                                                                                    |                        |                   |                            |
| 利用者マスター覧表 予約台帳印刷                                                                                                    | ]                      |                   |                            |
| <抽選処理>                                                                                                    |                        |                   |                            |
| 統計資料(抽選)                                                                                                    |                        |                   |                            |
| < 抽 選 保 守 >                                                                                                    |                        |                   |                            |
|                                                                                                    |                        |                   |                            |
|                                                                                                    |                        |                   |                            |
|                                                                                                    |                        |                   |                            |
|                                                                                                    |                        |                   |                            |
|                                                                                                    |                        |                   |                            |
|                                                                                                    |                        |                   |                            |
|                                                                                                    |                        |                   |                            |
|                                                                                                    |                        |                   |                            |
|                                                                                                    | <b>经19</b> 金           |                   |                            |
| 3.学校                                                                                                    |                        |                   |                            |
| 施設予約メニュー                                                                                                    | 本日日付:2024年9月13日        | 金) 担当者:9992       | (字役)                       |
| < 予約一連 >                                                                                                    |                        |                   |                            |
| 利用者登録/修正新規中込                                                                                                    | 内容修正書損                 |                   |                            |
| < 保 守 点 検 >                                                                                                    |                        |                   |                            |
| 休館日設定 保守点検一括設定                                                                                                    |                        |                   |                            |
| < 日 次 処 理 >                                                                                                    |                        |                   |                            |
| 統計資料(日次)                                                                                                    |                        |                   |                            |
| <月次処理>                                                                                                    |                        |                   |                            |
| 秋町東科 (月次)                                                                                                    |                        |                   |                            |
| ホーム 近 注     ボーン     ボーン     ボー     ボーン     ボーン     ボーン     ボーン     ボーン     ボーン     ボーン     ボーン     ボーン     ボー     ボーン     ボーン     ボーン     ボーン     ボーン     ボーン     ボー     ボー     ボー     ボーン     ボー     ボー |                        |                   |                            |
| <随時処理>                                                                                                    |                        |                   |                            |
| 統計資料(随時) 利用者マスター覧き                                                                                                    | x 予約台帳印刷               |                   |                            |
| < 抽 選 処 理 >                                                                                                    |                        |                   |                            |
| 統計資料(抽選)                                                                                                    |                        |                   |                            |
| < 抽 選 保 守 >                                                                                                    |                        |                   |                            |
|                                                                                                    |                        |                   |                            |
|                                                                                                    |                        |                   |                            |
|                                                                                                    |                        |                   |                            |
|                                                                                                    |                        |                   |                            |
|                                                                                                    |                        |                   | ·                          |
|                                                                                                    | <b>終</b> 7する           |                   |                            |
|                                                                                                    | 46.3.3.10              |                   |                            |

# 2. 担当者ログアウト

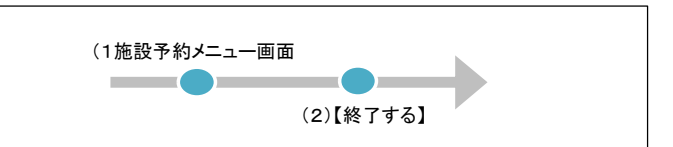

# ★処理概要

- 1:操作担当者の処理が終了した後は必ずログアウトして下さい。
- 2: ログインした状態でブラウザを閉じないで下さい。

| 予約一連><br>田本谷録/修正 新48mix | 内容修正             | #15         |            |          |   |   | 処理が終了した場合は【終了する                 |
|-------------------------|------------------|-------------|------------|----------|---|---|---------------------------------|
| 88240 % L 参 2           | C 342/8/1L       | BIR         | 2          |          |   |   | 小ダンをクリックビロクアリトを元 ]<br>ゴニウザが即じます |
| マスタメンテ 休館日設な            | 保守点検一括設定         | 操作ログ照会      |            |          |   |   | ノフワケが闭します。                      |
| ∃次処理>                   |                  |             |            |          |   |   |                                 |
| 計資料(日次)                 |                  |             |            |          |   |   |                                 |
| 目次処理 >                  |                  |             |            |          |   |   |                                 |
| 計資料(月次) 統計資料(主管         | 部() 収納情報検索       | 振替データ作成     | 振替結果データ入力  |          |   |   |                                 |
| F次処理>                   |                  | -           | 6          |          |   |   |                                 |
| 计資料(年次) 統計資料(利用         | 統計)カレンダー作成       | 年次繰越        | d.         |          |   |   |                                 |
| ā時処理>                   |                  |             |            |          |   |   |                                 |
| +資料(随時) 利用者マスター         | -寬表 予約台帳印刷       | 汎用CSV       | <i>n</i> , |          |   |   |                                 |
|                         | ·                | 当選制当了翻译     | 当灌確定       | 結果送信     | 1 |   |                                 |
| 由選保守>                   | and 1997 Transar | -Mauri Simm |            | HIPSPEEL |   |   |                                 |
| タメンテ(抽選) 進捗マスタイ         | 巨成               |             |            |          |   |   |                                 |
|                         |                  |             |            |          |   |   |                                 |
|                         |                  |             |            |          |   |   |                                 |
|                         |                  |             |            |          |   |   |                                 |
|                         |                  |             |            |          |   |   |                                 |
|                         |                  | #7+7        |            |          |   |   |                                 |
|                         |                  | 16195       |            |          |   |   |                                 |
|                         |                  |             |            |          |   | _ |                                 |
|                         |                  |             | ((1) - 1)  |          |   |   |                                 |

# 3. カレンダー予定登録

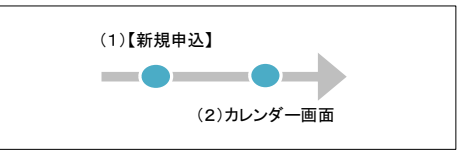

### ★処理概要

1:「モード」を利用して空き(未使用)の区分を「行事」などに変更する。

### 〇処理手順

- 1: カレンダー画面より、空き状況を確認します。
- 2:「モード」を利用して空き(未使用)の区分を「行事」に変更します。
- 3:「モード」を利用して「行事」の区分を空き(未使用)に変更します。

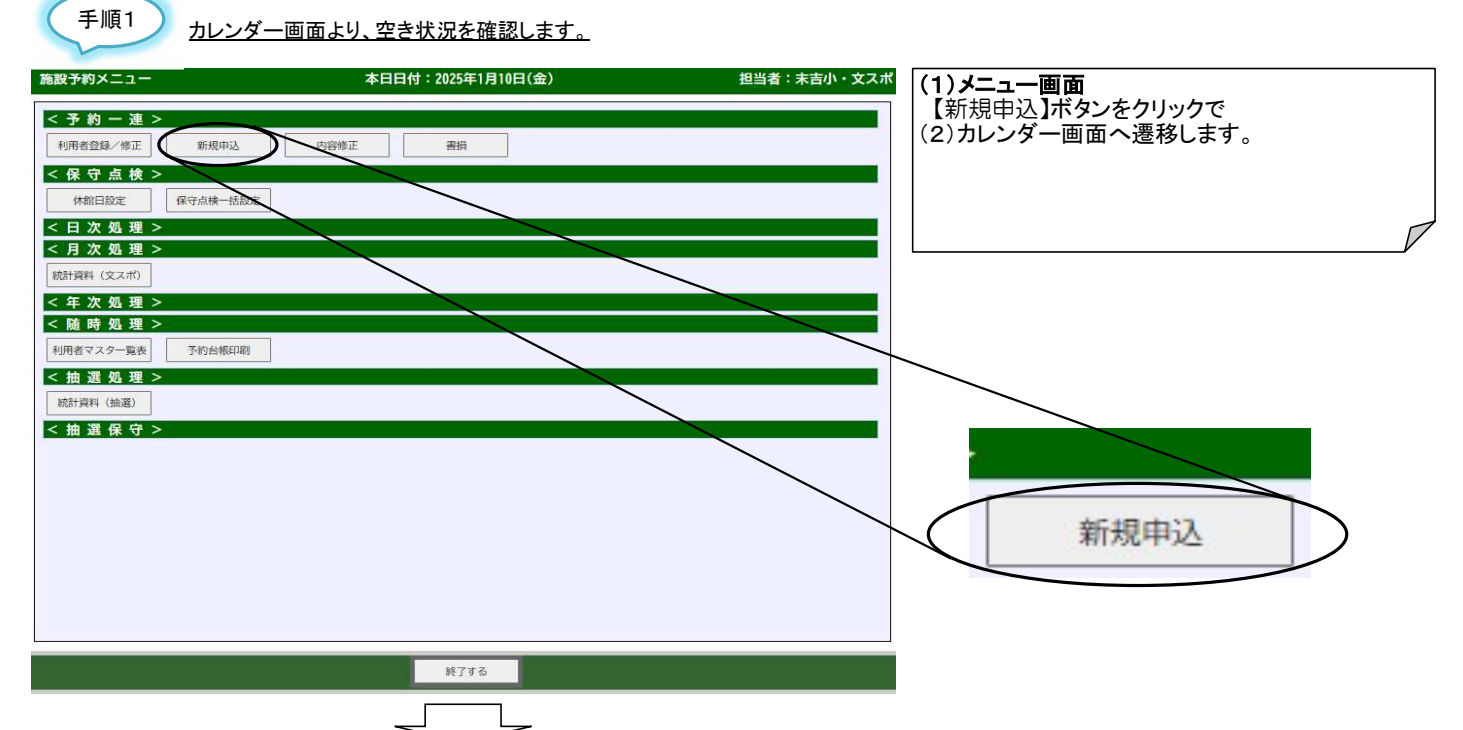

|            | 2012/04-2011/                                                                                                    |                                                      |                                                                                                    |                                   |
|------------|----------------------------------------------------------------------------------------------------|------------------------------------------------------|----------------------------------------------------------------------------------------------------|-----------------------------------|
| 予約一連【新規    | 申込】                                                                                                    | 本日日付:2025年1月10日(金)                                   | 担当者:未吉小・文スポ                                                                                                    | (2)カレンダー画面(月間表示)                  |
| 利用者名       |                                                                                                    | 選択   解除   在庫照会   概要入力   申詞                           | 棘索 空き表示 ◎ 抽選期間 ◎ 申込期間外 切替                                                                                                    | 予約状況を確認するカレンダーが表示されます             |
| 日付《前个      | 2025年01月10日 カレンダ選択                                                                                                    | 次へ» 表示条件変更 範囲選択                                      | モード ●予約 ♥ ●設定 ♥ 切替                                                                                                    |                                   |
| 口 区分:月間表   | 示 □ 区分:週間表示 □ 区                                                                                                    | (分:1日表示) 〇 時間:月間表示 (                                 | )時間:週間表示 ○時間:1日表示 ☆ 備考                                                                                                    |                                   |
| 機浜市<br>鶴見区 | 月           分日         10         11         12         13         14         15         16           分日         金土日         月火水         水         木 | 1<br>17 18 19 20 21 22 23 24 25 26 27<br>金土日月火水木金土日月 | 2         2           28         29         30         31         1         2         3         4         5         6         7         8         9           火         水         木         金         土         日         月         火         水         木         金         土         日 | □ ○横軸:基準日より1ヶ月<br>[基準日の初期値は本日日付]) |
|            | 09:00 × 本 □ □ × × ×                                                                                                    | × <mark>本</mark> 🗆 × × × × × <mark>本</mark> 🗆 ×      | × × × × □ □ × × × × × × □ 🔒                                                                                                    |                                   |
|            | 10:00 × 本 🗆 🗆 × × ×                                                                                                    | × <mark>本 □</mark> × × × × × <mark>本 □</mark> ×      | × × × × <mark>□ □</mark> × × × × × × □                                                                                                    |                                   |
|            | 11:00 × 本 □ □ × × ×                                                                                                    | × 本 🗆 × × × × × 本 🗆 ×                                | × × × × <mark>□ □</mark> × × × × × × □                                                                                                    |                                   |
|            | 12:00<br>13:00 × 本 □ □ × × ×                                                                                                    | × <mark>本 🗆</mark> × × × × × <mark>本 🗆</mark> ×      | × × × × • • • • × × × × × • •                                                                                                    |                                   |
|            |                                                                                                    | × 0 0 × × × × × 0 0 ×                                | × × × × <mark>□ □</mark> × × × × × × □                                                                                                    |                                   |
|            |                                                                                                    | × • • • × × × × • • • ×                              | × × × × <mark>□ □</mark> × × × × × × □                                                                                                    |                                   |
|            | 15:00 × 0 0 0 × × ×                                                                                                    | × □ □ × × × × × □ □ ×                                | × × × × • • • × × × × • • •                                                                                                    |                                   |
| 吉小学校       |                                                                                                    | × □ □ × × × × × □ □ ×                                | × × × × <mark>0 0</mark> × × × × × 0 0                                                                                                    |                                   |
|            |                                                                                                    | × o o × × × × × o o ×                                | × × × × <mark>□ □</mark> × × × × × <b>□</b> □                                                                                                    |                                   |
|            | 18:00<br>18:30 × × × × × × × ×                                                                                                    | * * * * * * * * * * * *                              | * * * * * * * * * * * * * *                                                                                                    |                                   |
|            | 18:30<br>19:00 × × × × × × × ×                                                                                                    | * * * * * * * * * * * *                              | * * * * * * * * * * * * * *                                                                                                    |                                   |
|            | 19:00<br>19:30 × × × × × × ×                                                                                                    | * * * * * * * * * * *                                | * * * * * * * * * * * * * *                                                                                                    |                                   |
|            | $\frac{19:30}{20:00} \times \times \times \times \times \times \times \times$                                                                        | * * * * * * * * * * * *                              | × × × × × × × × × × × × × •                                                                                                    |                                   |
| メニューへ戻る    |                                                                                                    | 仮予約 リセット                                             | 本申込                                                                                                    |                                   |

「手順2」「モード」を利用して空き(未使用)の区分を「行事」に変更します。

| 予約一連【新規甲         | 込】           |          |          |            |            |         |             |             | 本日      | 日何          | t : 2        | 025年    | 1月1          | 10日(        | (金)                   |             |             |         |                |            | 4        | 担当者              | 皆:未                | 吉小         | ・文スポ           | $(\mathbf{n})$ |                |                    |                     | $\neg$     |
|------------------|--------------|----------|----------|------------|------------|---------|-------------|-------------|---------|-------------|--------------|---------|--------------|-------------|-----------------------|-------------|-------------|---------|----------------|------------|----------|------------------|--------------------|------------|----------------|----------------|----------------|--------------------|---------------------|------------|
| 利用者名             |              |          |          |            |            |         |             | ž           | 駅       | 解除          | £ [          | 在庫照     | 会            | 概要入         | <i>.</i> л            | 申請          | 検索          | 空き      | 表示『            | 2 抽選       | 度期間      |                  | 申込期                | 間外         | 切替             | (2)            | —3<br>替】オ      | <b>ミタ</b> :        | ンをクリン               | ック         |
| 日付《前へ            | 2025         | 年01      | 月1(      | 日          |            | ノンダ     | 選択          | 次^          |         | 2) —        | - <u></u>    | 上欧市     |              | 新田湾         | 1<br>1<br>1<br>1<br>1 |             | Ŧ           | - +     |                | 予約<br>予約   |          | ・設定              | 2                  | Ý          | □切替            |                | 9。             |                    |                     |            |
| □ 区分:月間表;<br>間近市 | R.           | 日日       | 公分:      | 通信         | 司表示        | 1       |             | 区分:         | ÌÌ      | Ĕ—ł         | ゛」を          | 選抄      | 尺しる          | ます。         | 5                     |             |             |         | 大学             | À          | 1        | 取消               | (空き)               | )          |                |                |                |                    | _                   |            |
| 器党区<br>          | 区分           | B        | 01<br>金土 |            | 2 13<br>月  | 14<br>火 | 15 1水       | 6 17<br>木 金 | 18<br>± | 19 2<br>日 月 | 0 21<br>引火   | 22<br>水 | 23 24<br>木 金 | 4 25<br>主   | 26<br>日               | 27 2<br>月 ジ | 8 29<br>K 水 | 30<br>木 | 31<br>金教室      | i<br>Z     | ·14<br>火 | 取消<br><b>水</b> : | (未開)<br>• /<br>木 金 |            | 2) ー2<br>設定 (を | 選択します          | ŧ.             |                    |                     |            |
| T                | 09:(<br>10:( | 00       | × 4      | × 🗆        |            | ×       | ×           | ××          | 本       |             | ×            | ×       | ××           | 本           |                       | × >         | < ×         | ×       | × 共F<br>個ノ     | 利用         | ×        | ×                | ××                 | ×          |                |                |                |                    |                     |            |
|                  | 10:0         | 00       | × オ      |            |            | ×       | × :         | ××          | 本       |             | < ×          | ×       | ××           | 本           |                       | ×>          | < ×         | ×       | × 整何           | 莆          | ×        | ×                | ××                 | ×          |                |                |                |                    |                     |            |
|                  | 12:0         | )0<br>)0 | × 4      |            |            | ×       | ×           | ××          | 本       |             | c ×          | ×       | ××           | 本           |                       | × >         | < ×         | ×       | × 工<br>休館      | 官          | ×        | ×                | ××                 | ×          |                | 7 44           | - <del>E</del> | <u>_</u>  <br>~ 45 | <b>:一覧</b>          |            |
|                  | 13:0         | 00<br>00 | × z      |            |            | ×       | ×           | ××          | 本       |             | ×            | ×       | ××           | 本<br>〇      |                       | × >         | < ×         | ×       | × 保守           | 宁点検        | ×        | ×                | ××                 | ×          |                | 了的             | _              | アが」                | 甲込を行                | います<br>    |
|                  | 14:(<br>14:( | 00       |          |            |            | ×       | ×           | x x         |         |             |              | ×       | × ×<br>× v   |             |                       | × >         | c x<br>Z v  | ×       | × 利F<br>、利F    | 月中止<br>月不可 | ×        | ×                | × ×                | ×          |                | 大会             |                | t                  | い設定されよう<br>料金は発生しる  | り。<br>ません。 |
|                  | 15:0         | 00       |          |            |            | x       | x           | ××          | 0       |             |              | ×       | × ×          |             |                       | ~ ^<br>× >  | e x         | ×       | へ<br>★月<br>× □ | 財放         | ××       | ×                | x x                |            |                | 行事             | 1              | *<br>5             | が設定されます<br>料金は発生しま  | す。<br>ません。 |
| 杰嘉小学校            | 16:0         | 00       | ×        |            |            | ×       | ×           | x x         |         |             | ( ×          | ×       | × ×          |             |                       | ×>          | e x         | ×       | ×              |            | x x      | ×                | × ×                |            |                | 教室             |                | *<br>教             | が設定されます<br>料金は発生しま  | す。<br>ません。 |
| TXB2             | 17:0         | 00       | ×        |            |            | ×       | × :         | ××          |         |             | ×            | ×       | ××           |             | 0                     | ×>          | < ×         | ×       | ×              |            | ××       | ×                | ××                 |            |                | 共用利            | 用              | *<br>共             | が設定されます。<br>料金は発生しる | す。<br>ません。 |
|                  | 18:0<br>18:3 | 00<br>30 | ×>       | < ×        | ×          | ×       | ×           | ××          | ×       | ××          | ×            | ×       | ××           | ×           | ×                     | ×>          | ×           | ×       | ××             | × >        | ××       | ×                | ××                 | × >        | <              | 個人利            | 用              | *<br>個             | が設定されます<br>料金は発生しま  | す。<br>ません。 |
|                  | 18:3         | 30       | × >      | < ×        | ×          | ×       | ×           | ××          | ×       | ××          | ×            | ×       | ××           | ×           | ×                     | ×>          | < ×         | ×       | ××             | ×          | ××       | ×                | ××                 | ××         | <              | 整備             |                | 整                  | が設定され               | ます。        |
|                  | 19:1         | 30       | × >      | <          | < ×        | ×       | ×           | ××          | ×       | ××          | (            | ×       | ××           | : ×         | ×                     | ×>          | e x<br>2 u  | ×       | ××             | × >        | x x      | ×                | ××                 | ××         | <              | 工事             |                | Т                  | が設定され               | ます。        |
|                  | 20:0         | 00       | ~ /      |            |            | ^       | <u> </u>    | ^ ^         | ~       | ^ /         |              | ^       | ^ ^          |             | ^                     | ~ /         |             | ~       | ~ ~            | ~ /        | ^ ^      |                  | ^ ^                | ~          |                | 休館             |                | 休                  | が設定され               | ます。        |
| メニューへ戻る          |              |          |          |            |            |         |             |             | - 3     | 仮予約         | )            |         |              | リセッ         | ۲                     |             |             |         |                |            |          |                  |                    | 本中         | 1这             | 保守点            | 検              | 保                  | が設定され               | ます。        |
|                  |              |          |          |            |            |         |             |             |         |             |              |         |              |             |                       |             |             |         |                |            |          |                  |                    |            |                | 利用中            | шÈ J           | Ŀ                  | が設定され               | ます。        |
| 予約一連「新祖日         | 1 53         |          |          |            |            |         |             |             | 木田      | 186         | +:2          | 025年    | 181          |             | (金)                   |             |             |         |                |            |          | 日出土              | ¥ : *              | 吉小         | ・ 文フポ          | 利用不            | 可              | ×                  | が設定され               | ます。        |
| タイトル             |              |          |          |            |            |         |             | 漢           | 選択      | ] [ 34      | 昧            | 在庫      | 照会           | 標要          | 入力                    | 申録          | 貢検索         | 空き      | 表示             | □抽         | 選期間      | 間 🖸              | 申込                 | 期間外        | ▶□切替           | 未開放            |                | 荆                  | が設定され               | ます。        |
| 日付《前へ            | 2025年        | E01∮     | 310      | 8 [        | カレ         | ンダ選     | 択           | 次へ>         | >       | 表示          | 条件           | 使更      | İ            | 範囲          | 選択                    | İ           | Ŧ           | -       | ۲ 💽            | 行事         | ~        | ●設 <sup>7</sup>  | Ê                  | ~          | 切替             |                |                |                    |                     |            |
| 口 区分:月間表示        | ĸ            |          | ⊠分:      | 週間         | 間表示        |         |             | 区分:         | 1日      | 表示          |              | )時間     | 間:月          | 間表法         | Ā                     | 0           | 時間          | :週間     | 表示             | С          | )時間      | 1:1E             | 1表示                | 2          | (備考            |                |                |                    |                     |            |
| 靏克区              | 区分           |          | 01<br>金士 |            | 2 13<br>日月 | 14<br>火 | 15 1<br>水 7 | 6 17<br>木 金 | 18<br>± | 19 2<br>日 月 | 0 21<br>1 火  | 22<br>水 | 23 24<br>木 金 | 4 25<br>注 土 | 26<br>日               | 27 2<br>月 リ | 8 29<br>K 水 | 30<br>木 | 31 1<br>金 土    | 2<br>日 月   | 3 4 1 火  | 2<br>5<br>水;     | 6<br>7<br>木 金      | 8 9<br>± E |                |                |                |                    |                     |            |
| te<br>Fr         | 09:0<br>10:0 | 00       | × 4      |            |            | ×       | ×           | ××          | 本       |             | ×            | ×       | ××           | 本           |                       | × >         | < ×         | ×       | × 🖾            |            | ××       | ×                | x x                | ×          | - <b>-</b>     |                |                |                    |                     |            |
|                  | 10:(<br>11:( | 00       | × オ      | <u>s</u> [ |            | ×       | × :         | ××          | 本       |             | ×            | ×       | ××           | 本           |                       | × >         | < ×         | ×       | ×              |            | $\leq 2$ | 2)-              | -4                 | <b>_</b>   |                | ]              |                |                    |                     |            |
|                  | 11:(<br>12:( | 00       | × オ      | 5          |            | ×       | ×           | ××          | 本       |             | : ×          | ×       | ××           | 本           |                       | × >         | < ×         | ×       | ×              |            | ×        | 行<br>う<br>チョ     | ≨]へ<br>ェック         | 変更<br>を入   | したいどれます。       | 经分             |                |                    |                     |            |
|                  | 12:0         | 00       | × オ      | 2          |            | ×       | ×           | ××          | 本       |             | ×            | ×       | ××           | 本           |                       | × >         | ×           | ×       | ×              | 0,         | ×        |                  |                    |            |                |                |                |                    |                     |            |
|                  | 13:0         | 00       | ×        |            |            | ×       | ×           | ××          |         |             | ×            | ×       | ××           |             |                       | × >         | < ×         | ×       | × 🖾            | 0,         | ××       | ×                | ××                 | ×          |                |                |                |                    |                     |            |
|                  | 14:0         | 00       | × [      |            |            | ×       | ×           | ××          | 0       |             | ×            | ×       | ××           | 0           |                       | × >         | < ×         | ×       | ×              |            | ××       | ×                | ××                 | ×C         |                |                |                |                    |                     |            |
| 11.              | 15:0         | 00       | × [      |            |            | ×       | ×           | ××          | 0       |             | ×            | ×       | ××           | 0           |                       | × >         | < ×         | ×       | ×              |            | ××       | ×                | ××                 | 00         |                |                |                |                    |                     |            |
| 末吉小学校<br>校庭      | 16:0<br>17:0 | 00       | × [      |            |            | ×       | ×           | ××          |         |             | ×            | ×       | ××           |             |                       | × >         | < ×         | ×       | ×              | <u> </u>   | ××       | ×                | ××                 |            | 2              |                |                |                    |                     |            |
|                  | 17:0<br>18:0 | 00       | ×        |            |            | ×       | ×           | ××          |         |             | ×            | ×       | ××           |             |                       | × >         | < ×         | ×       | × 🖾            |            | ××       | ×                | ××                 |            |                |                |                |                    |                     |            |
|                  | 18:0<br>18:3 | 00<br>30 | × >      | < ×        | ×          | ×       | ×           | ××          | ×       | ××          | ×            | ×       | x x          | ×           | ×                     | x >         | C X         | ×       | ××             | ×>         | ××       | ×                | ××                 | ××         | <              |                |                |                    |                     |            |
|                  | 18:3<br>19:0 | 30       | ××       | < ×        | ×          | ×       | ×           | ××          | ×       | ×           | (2)<br>(∋⊓./ | -5      | ᄕᅭᆞ          | .+ 4        | <b>5</b> 11           |             | +           | ×       | ××             | ×>         | ××       | ×                | ××                 | ××         | ć              |                |                |                    |                     |            |
|                  | 19:0<br>19:3 | 30       | ××       | ×          | ×          | ×       | ×           | ××          | ×       | ×           | す。           | E 17    | いタン          | 18!         | ノリ                    | ックし         | しま          | ×       | ××             | ×>         | ××       | ×                | ××                 | ××         | ¢              |                |                |                    |                     |            |
|                  | 19:3<br>20:0 | 30       | ×>       | < ×        | ×          | ×       | ×           | ××          | ×       | ×           | _            |         |              |             |                       |             |             | ×       | ××             | ×>         | ××       | ×                | ××                 | × ×        | < _            |                |                |                    |                     |            |
|                  | 20.0         | 10       |          |            |            |         |             |             | _       | _           | Z            |         |              | _           | _                     |             |             |         |                |            |          |                  |                    |            |                |                |                |                    |                     |            |
| メニューへ戻る          |              |          |          |            |            |         |             |             |         | 8           | 淀            |         |              | IJ          | セット                   | -           |             |         |                |            |          |                  |                    |            |                |                |                |                    |                     |            |
|                  |              |          |          |            |            |         |             |             |         | _           |              |         |              |             |                       |             |             |         |                |            |          |                  |                    |            |                |                |                |                    |                     |            |

| マイトル       マー・ド       (日)       (日)       <                                                                                                    | 予約一連        | 【新規申         | [込]        |       |         |         |         |         |         |         |         |         | ΦE      | IB      | 付:           | 20       | 254     | ŧ1J      | 月10     | 0日(      | (金)      | )       |         |         |            |         |        |           |        | 担          | 目当れ          | 皆:         | 末          | 吉小     | ۱٠.        | 文ス          | R  |
|----------------------------------------------------------------------------------------------------|-------------|--------------|------------|-------|---------|---------|---------|---------|---------|---------|---------|---------|---------|---------|--------------|----------|---------|----------|---------|----------|----------|---------|---------|---------|------------|---------|--------|-----------|--------|------------|--------------|------------|------------|--------|------------|-------------|----|
| 区分:月開表示       区分:1日表示       ○時間:月間表示       ○時間:3週間表示       ○時間:1日表示       ◇ 体響         2       月       日       1       2       3       4       5       6       7       8       9         1       1       1       1       1       1       2       1       3       4       5       6       7       8       9         10:00       ×       ×       ×       ×       ×       ×       ×       ×       ×       4       9       1       2       1       1       1       2       1       1       2       1       1       1       1       1       1       1       1       1       1       1       1       1       1       1       1       1       1       1       1       1       1       1       1       1       1       1       1       1       1       1       1       1       1       1       1       1       1       1       1       1       1       1       1       1       1       1       1       1       1       1       1       1       1       1       1       1       1       1                                                                                                    | タイトル<br>日 付 | <u>≪前へ</u> 2 | 20251      | ∓01   | 月1      | 0日      |         | カレ      | ンダ      | 四日<br>  | 漢次      | ^>      | BR      | 表       | 解除<br>示条     | ][<br>件変 | 在库      | ■照全<br>] |         | 相思<br>範囲 | 入力<br>選択 |         | 申請相     | 検索モ     | 空<br> <br> | き表<br>ド | 示<br>● | ☑ 拍<br>行事 | h選     | 期間         | ∃ ☑<br>●設    | 申記         | 込期         | 月間     | 外<br>▼     | 切替          |    |
| 調整       月       日       1       2       2       2       2       2       2       2       2       2       2       2       2       2       2       2       2       2       2       2       2       2       2       2       2       2       2       2       2       2       2       2       2       2       2       3       4       5       6       3       2       3       4       5       6       3       2       3       4       5       6       3       2       3       4       5       6       3       2       3       4       5       6       3       2       3       4       5       6       3       2       3       4       5       6       7       8       2       3       4       5       6       7       8       3       4       5       6       7       8       3       4       5       6       7       8       3       4       5       6       7       8       3       4       5       6       7       8       6       7       8       6       7       8       6       7 <th>口区分</th> <th>:月間表示</th> <th>x.</th> <th></th> <th>区分</th> <th>):;</th> <th>周間</th> <th>表示</th> <th></th> <th></th> <th>区3</th> <th>分:1</th> <th></th> <th>表示</th> <th></th> <th>С</th> <th>) 時</th> <th>間:</th> <th>月間</th> <th>間表</th> <th><u>.</u></th> <th>1</th> <th>) B</th> <th>時間</th> <th>:週</th> <th>間表</th> <th>汞</th> <th>16</th> <th>OB</th> <th>時間</th> <th>: 16</th> <th>日表</th> <th>Ŧ</th> <th>11</th> <th>\$</th> <th>備考</th> <th>Ĺ</th>                                                                                           | 口区分         | :月間表示        | x.         |       | 区分      | ):;     | 周間      | 表示      |         |         | 区3      | 分:1     |         | 表示      |              | С        | ) 時     | 間:       | 月間      | 間表       | <u>.</u> | 1       | ) B     | 時間      | :週         | 間表      | 汞      | 16        | OB     | 時間         | : 16         | 日表         | Ŧ          | 11     | \$         | 備考          | Ĺ  |
| P(1:00) × 本 □ × × × × 本 □ × × × × 本 □ × × × × 本 □ × × × ×                                                                                                    | 構成正義        |              | 区分         | 月日    | 10<br>金 | 11<br>± | 12<br>日 | 13<br>月 | 14<br>火 | 15<br>水 | 16<br>木 | 17<br>金 | 18<br>± | 19<br>日 | 1<br>20<br>月 | 21<br>火  | 22<br>水 | 23<br>木  | 24<br>金 | 25<br>土  | 26<br>日  | 27<br>月 | 28<br>火 | 29<br>水 | 30<br>木    | 31<br>金 | 1<br>+ | 2<br>日    | 3<br>月 | <b>4</b> 火 | 2<br>5<br>水: | 6<br>木 f   | 7<br>金     | 8<br>± | 9<br>日     |             |    |
| 10:00         ×         本         ○         ×         ×         ×         ×         ×         ×         ×         ×         ×         ×         ×         ×         ×         ×         ×         ×         ×         ×         ×         ×         ×         ×         ×         ×         ×         ×         ×         ×         ×         ×         ×         ×         ×         ×         ×         ×         ×         ×         ×         ×         ×         ×         ×         ×         ×         ×         ×         ×         ×         ×         ×         ×         ×         ×         ×         ×         ×         ×         ×         ×         ×         ×         ×         ×         ×         ×         ×         ×         ×         ×         ×         ×         ×         ×         ×         ×         ×         ×         ×         ×         ×         ×         ×         ×         ×         ×         ×         ×         ×         ×         ×         ×         ×         ×         ×         ×         ×         ×         ×         ×         ×         ×         × <td>6</td> <td></td> <td>09:<br/>10:</td> <td>00 00</td> <td>×</td> <td>本</td> <td></td> <td></td> <td>×</td> <td>×</td> <td>×</td> <td>×</td> <td>本</td> <td></td> <td>×</td> <td>×</td> <td>×</td> <td>×</td> <td>×</td> <td>本</td> <td></td> <td>×</td> <td>×</td> <td>×</td> <td>×</td> <td>×</td> <td>*<br/>行</td> <td></td> <td>×</td> <td>×</td> <td></td> <td></td> <td></td> <td></td> <td></td> <td></td> <td>A.</td> | 6           |              | 09:<br>10: | 00 00 | ×       | 本       |         |         | ×       | ×       | ×       | ×       | 本       |         | ×            | ×        | ×       | ×        | ×       | 本        |          | ×       | ×       | ×       | ×          | ×       | *<br>行 |           | ×      | ×          |              |            |            |        |            |             | A. |
| 11:00       ×       本       □       ×       ×       ×       ×       ×       ×       ×       ×       ×       ×       ×       ×       ×       ×       ×       ×       ×       ×       ×       ×       ×       ×       ×       ×       ×       ×       ×       ×       ×       ×       ×       ×       ×       ×       ×       ×       ×       ×       ×       ×       ×       ×       ×       ×       ×       ×       ×       ×       ×       ×       ×       ×       ×       ×       ×       ×       ×       ×       ×       ×       ×       ×       ×       ×       ×       ×       ×       ×       ×       ×       ×       ×       ×       ×       ×       ×       ×       ×       ×       ×       ×       ×       ×       ×       ×       ×       ×       ×       ×       ×       ×       ×       ×       ×       ×       ×       ×       ×       ×       ×       ×       ×       ×       ×       ×       ×       ×       ×       ×       ×       ×       ×       ×       ×       × <td></td> <td></td> <td>10:</td> <td>00</td> <td>×</td> <td>本</td> <td>0</td> <td>0</td> <td>×</td> <td>×</td> <td>×</td> <td>×</td> <td>本</td> <td></td> <td>×</td> <td>×</td> <td>×</td> <td>×</td> <td>×</td> <td>本</td> <td></td> <td>×</td> <td>×</td> <td>×</td> <td>×</td> <td>×</td> <td>* 行</td> <td></td> <td>×</td> <td></td> <td>(2</td> <td><u>، –</u></td> <td>-5</td> <td></td> <td></td> <td></td> <td></td>                                                                                                    |             |              | 10:        | 00    | ×       | 本       | 0       | 0       | ×       | ×       | ×       | ×       | 本       |         | ×            | ×        | ×       | ×        | ×       | 本        |          | ×       | ×       | ×       | ×          | ×       | * 行    |           | ×      |            | (2           | <u>، –</u> | -5         |        |            |             |    |
| 12:00       ×       本       ·       ×       ×       ×       ×       ×       ×       ×       ×       ×       ×       ×       ×       ×       ×       ×       ×       ×       ×       ×       ×       ×       ×       ×       ×       ×       ×       ×       ×       ×       ×       ×       ×       ×       ×       ×       ×       ×       ×       ×       ×       ×       ×       ×       ×       ×       ×       ×       ×       ×       ×       ×       ×       ×       ×       ×       ×       ×       ×       ×       ×       ×       ×       ×       ×       ×       ×       ×       ×       ×       ×       ×       ×       ×       ×       ×       ×       ×       ×       ×       ×       ×       ×       ×       ×       ×       ×       ×       ×       ×       ×       ×       ×       ×       ×       ×       ×       ×       ×       ×       ×       ×       ×       ×       ×       ×       ×       ×       ×       ×       ×       ×       ×       ×       ×       × <td></td> <td></td> <td>11:</td> <td>00</td> <td>×</td> <td>本</td> <td></td> <td></td> <td>×</td> <td>×</td> <td>×</td> <td>×</td> <td>本</td> <td></td> <td>×</td> <td>×</td> <td>×</td> <td>×</td> <td>×</td> <td>本</td> <td></td> <td>×</td> <td>×</td> <td>×</td> <td>×</td> <td>×</td> <td>*行</td> <td></td> <td>×</td> <td>×</td> <td>「行</td> <td>,事</td> <td><u>^</u>۱</td> <td>、変</td> <td><b>E</b>更</td> <td><b>i</b>され</td> <td>まっ</td>                                                                                                    |             |              | 11:        | 00    | ×       | 本       |         |         | ×       | ×       | ×       | ×       | 本       |         | ×            | ×        | ×       | ×        | ×       | 本        |          | ×       | ×       | ×       | ×          | ×       | *行     |           | ×      | ×          | 「行           | ,事         | <u>^</u> ۱ | 、変     | <b>E</b> 更 | <b>i</b> され | まっ |
| 13:00       ×       ×       ×       ×       ×       ×       ×       ×       ×       ×       ×       ×       ×       ×       ×       ×       ×       ×       ×       ×       ×       ×       ×       ×       ×       ×       ×       ×       ×       ×       ×       ×       ×       ×       ×       ×       ×       ×       ×       ×       ×       ×       ×       ×       ×       ×       ×       ×       ×       ×       ×       ×       ×       ×       ×       ×       ×       ×       ×       ×       ×       ×       ×       ×       ×       ×       ×       ×       ×       ×       ×       ×       ×       ×       ×       ×       ×       ×       ×       ×       ×       ×       ×       ×       ×       ×       ×       ×       ×       ×       ×       ×       ×       ×       ×       ×       ×       ×       ×       ×       ×       ×       ×       ×       ×       ×       ×       ×       ×       ×       ×       ×       ×       ×       ×       ×       ×       × <td></td> <td></td> <td>12:</td> <td>00</td> <td>×</td> <td>本</td> <td>0</td> <td>0</td> <td>×</td> <td>×</td> <td>×</td> <td>×</td> <td>本</td> <td>0</td> <td>×</td> <td>×</td> <td>×</td> <td>×</td> <td>×</td> <td>本</td> <td>0</td> <td>×</td> <td>×</td> <td>×</td> <td><math>\times</math></td> <td>×</td> <td>* 行</td> <td>D</td> <td>×</td> <td>×</td> <td>_</td> <td></td> <td></td> <td>_</td> <td></td> <td></td> <td></td>                                                                                                    |             |              | 12:        | 00    | ×       | 本       | 0       | 0       | ×       | ×       | ×       | ×       | 本       | 0       | ×            | ×        | ×       | ×        | ×       | 本        | 0        | ×       | ×       | ×       | $\times$   | ×       | * 行    | D         | ×      | ×          | _            |            |            | _      |            |             |    |
| 11:00       ×       ×       ×       ×       ×       ×       ×       ×       ×       ×       ×       ×       ×       ×       ×       ×       ×       ×       ×       ×       ×       ×       ×       ×       ×       ×       ×       ×       ×       ×       ×       ×       ×       ×       ×       ×       ×       ×       ×       ×       ×       ×       ×       ×       ×       ×       ×       ×       ×       ×       ×       ×       ×       ×       ×       ×       ×       ×       ×       ×       ×       ×       ×       ×       ×       ×       ×       ×       ×       ×       ×       ×       ×       ×       ×       ×       ×       ×       ×       ×       ×       ×       ×       ×       ×       ×       ×       ×       ×       ×       ×       ×       ×       ×       ×       ×       ×       ×       ×       ×       ×       ×       ×       ×       ×       ×       ×       ×       ×       ×       ×       ×       ×       ×       ×       ×       ×       × <td></td> <td></td> <td>13:</td> <td>00</td> <td>×</td> <td></td> <td></td> <td>0</td> <td>×</td> <td>×</td> <td>×</td> <td>×</td> <td></td> <td></td> <td>×</td> <td>×</td> <td>×</td> <td>×</td> <td>×</td> <td></td> <td></td> <td>×</td> <td>×</td> <td>×</td> <td>×</td> <td>×</td> <td>* 47</td> <td></td> <td>×</td> <td>×</td> <td>×</td> <td>×</td> <td>×</td> <td>×</td> <td></td> <td></td> <td></td>                                                                                                    |             |              | 13:        | 00    | ×       |         |         | 0       | ×       | ×       | ×       | ×       |         |         | ×            | ×        | ×       | ×        | ×       |          |          | ×       | ×       | ×       | ×          | ×       | * 47   |           | ×      | ×          | ×            | ×          | ×          | ×      |            |             |    |
| 高速小学校       1000       ×       ×       ×       ×       ×       ×       ×       ×       ×       ×       ×       ×       ×       ×       ×       ×       ×       ×       ×       ×       ×       ×       ×       ×       ×       ×       ×       ×       ×       ×       ×       ×       ×       ×       ×       ×       ×       ×       ×       ×       ×       ×       ×       ×       ×       ×       ×       ×       ×       ×       ×       ×       ×       ×       ×       ×       ×       ×       ×       ×       ×       ×       ×       ×       ×       ×       ×       ×       ×       ×       ×       ×       ×       ×       ×       ×       ×       ×       ×       ×       ×       ×       ×       ×       ×       ×       ×       ×       ×       ×       ×       ×       ×       ×       ×       ×       ×       ×       ×       ×       ×       ×       ×       ×       ×       ×       ×       ×       ×       ×       ×       ×       ×       ×       ×       ×       ×                                                                                                    |             |              | 14:        | 00    | ×       |         |         | 0       | ×       | ×       | ×       | ×       |         | 0       | ×            | ×        | ×       | ×        | ×       | 0        | 0        | ×       | ×       | ×       | ×          | ×       | * 行    | 0         | ×      | ×          | ×            | ×          | ×          | ×      | 0          |             |    |
|                                                                                                    |             |              | 15:        | 00    | ×       | 0       | 0       | 0       | ×       | ×       | ×       | ×       |         |         | ×            | ×        | ×       | ×        | ×       | 0        | 0        | ×       | ×       | ×       | ×          | ×       | 13 * 行 | 0         | ×      | ×          | ×            | ×          | ×          |        | 0          |             | -  |
| 17:00       ×       ×       ×       ×       ×       ×       ×       ×       ×       ×       ×       ×       ×       ×       ×       ×       ×       ×       ×       ×       ×       ×       ×       ×       ×       ×       ×       ×       ×       ×       ×       ×       ×       ×       ×       ×       ×       ×       ×       ×       ×       ×       ×       ×       ×       ×       ×       ×       ×       ×       ×       ×       ×       ×       ×       ×       ×       ×       ×       ×       ×       ×       ×       ×       ×       ×       ×       ×       ×       ×       ×       ×       ×       ×       ×       ×       ×       ×       ×       ×       ×       ×       ×       ×       ×       ×       ×       ×       ×       ×       ×       ×       ×       ×       ×       ×       ×       ×       ×       ×       ×       ×       ×       ×       ×       ×       ×       ×       ×       ×       ×       ×       ×       ×       ×       ×       ×       × <td>大吉小学校<br/>交醒</td> <td></td> <td>16:</td> <td>00</td> <td>×</td> <td>0</td> <td></td> <td></td> <td>×</td> <td>×</td> <td>×</td> <td>×</td> <td></td> <td></td> <td>×</td> <td>×</td> <td>×</td> <td>×</td> <td>×</td> <td></td> <td>0</td> <td>×</td> <td>×</td> <td>×</td> <td>×</td> <td>×</td> <td>* 行</td> <td></td> <td>×</td> <td>×</td> <td>×</td> <td>×</td> <td>×</td> <td></td> <td></td> <td></td> <td></td>                                                                                                    | 大吉小学校<br>交醒 |              | 16:        | 00    | ×       | 0       |         |         | ×       | ×       | ×       | ×       |         |         | ×            | ×        | ×       | ×        | ×       |          | 0        | ×       | ×       | ×       | ×          | ×       | * 行    |           | ×      | ×          | ×            | ×          | ×          |        |            |             |    |
| 18:00       * * * * * * * * * * * * * * * * * * *                                                                                                    |             |              | 17:        | 00    | ×       | 0       |         | 0       | ×       | ×       | ×       | ×       |         |         | ×            | ×        | ×       | ×        | ×       |          | 0        | ×       | ×       | ×       | ×          | ×       | 「キ行    |           | ×      | ×          | ×            | ×          | ×          |        |            |             |    |
| 18:30       * * * * * * * * * * * * * * * * * * *                                                                                                    |             |              | 18:        | 00    | ×       | ×       | ×       | ×       | ×       | ×       | ×       | ×       | ×       | ×       | ×            | ×        | ×       | ×        | ×       | ×        | ×        | ×       | ×       | ×       | ×          | ×       | ×      | ×         | ×      | ×          | ×            | ×          | ×          | ×      | ×          |             |    |
| $\frac{19:00}{19:30} \times \times \times \times \times \times \times \times \times \times \times \times \times \times \times \times \times \times \times$                                                                                                    |             |              | 18:        | 30    | ×       | ×       | ×       | ×       | ×       | ×       | ×       | ×       | ×       | ×       | ×            | ×        | ×       | ×        | ×       | ×        | ×        | ×       | ×       | ×       | ×          | ×       | ×      | ×         | ×      | ×          | ×            | ×          | ×          | ×      | ×          |             |    |
|                                                                                                    |             |              | 19:        | 00    | ×       | ×       | ×       | ×       | ×       | ×       | ×       | ×       | ×       | ×       | ×            | ×        | ×       | ×        | ×       | ×        | ×        | ×       | ×       | ×       | ×          | ×       | ×      | ×         | ×      | ×          | ×            | ×          | ×          | ×      | ×          |             |    |
|                                                                                                    |             |              | 19:        | 30    | ×       | ×       | ×       | ×       | ×       | ×       | ×       | ×       | ×       | ×       | ×            | ×        | ×       | ×        | ×       | ×        | ×        | ×       | ×       | ×       | ×          | ×       | ×      | ×         | ×      | ×          | ×            | ×          | ×          | ×      | ×          |             |    |
|                                                                                                    | -           |              | 20.        | 00    | 5       |         |         |         |         |         |         |         |         |         |              |          |         |          |         |          |          |         |         |         |            |         |        |           |        |            |              |            |            |        | -          |             | *  |

利用者向け機能

**曲** 末吉小学校 C

| く前の7日分        |           |           |                            | 校               | 庭 地図で     | で開く       |           |
|---------------|-----------|-----------|----------------------------|-----------------|-----------|-----------|-----------|
|               | 2月1日<br>土 | 2月2日<br>日 | 2月3日<br>月                  | 2月4日<br>火       | 2月5日<br>水 | 2月6日<br>木 | 2月7日<br>金 |
| 09:00 - 10:00 |           | 0         |                            | -               | -         | -         | -         |
| 10:00 - 11:00 | -         | b         | /<br>( <b>2)</b> -<br>〕利田『 | -6<br>司休から      | ふる約カ      | 「できな      | くなりま      |
| 11:00 - 12:00 |           | 0         | 」<br>す。                    | <u>ц</u> ртиј - | J 1 10    |           |           |
| 12:00 - 13:00 | -         | 0         | -                          | _               |           |           | -         |
| 13:00 - 14:00 | -         | 0         | -                          | -               | -         | -         | -         |
| 14:00 - 15:00 | -         | 0         | -                          | -               |           | -         | -         |
| 15:00 - 16:00 | -         | 0         |                            | -               |           | -         | -         |
| 16:00 - 17:00 | -         | 0         |                            | -               | -         |           | $\sim -1$ |
| 17:00 - 18:00 | -         | 0         | -                          | -               | -         | -         | -         |
| 18:00 - 18:30 | -         | -         | -                          | -               | (mark)    | (and      |           |
| 18:30 - 19:00 | -         | -         | -                          | -               | -         |           | -         |
| 19:00 - 19:30 | _         | -         | 777                        | -               |           | -         | -         |
| 19:30 - 20:00 | -         | -         | -                          | -               | -         | -         | -         |

「モード」を利用して「行事」の区分を空き(未使用)に変更します。

手順3

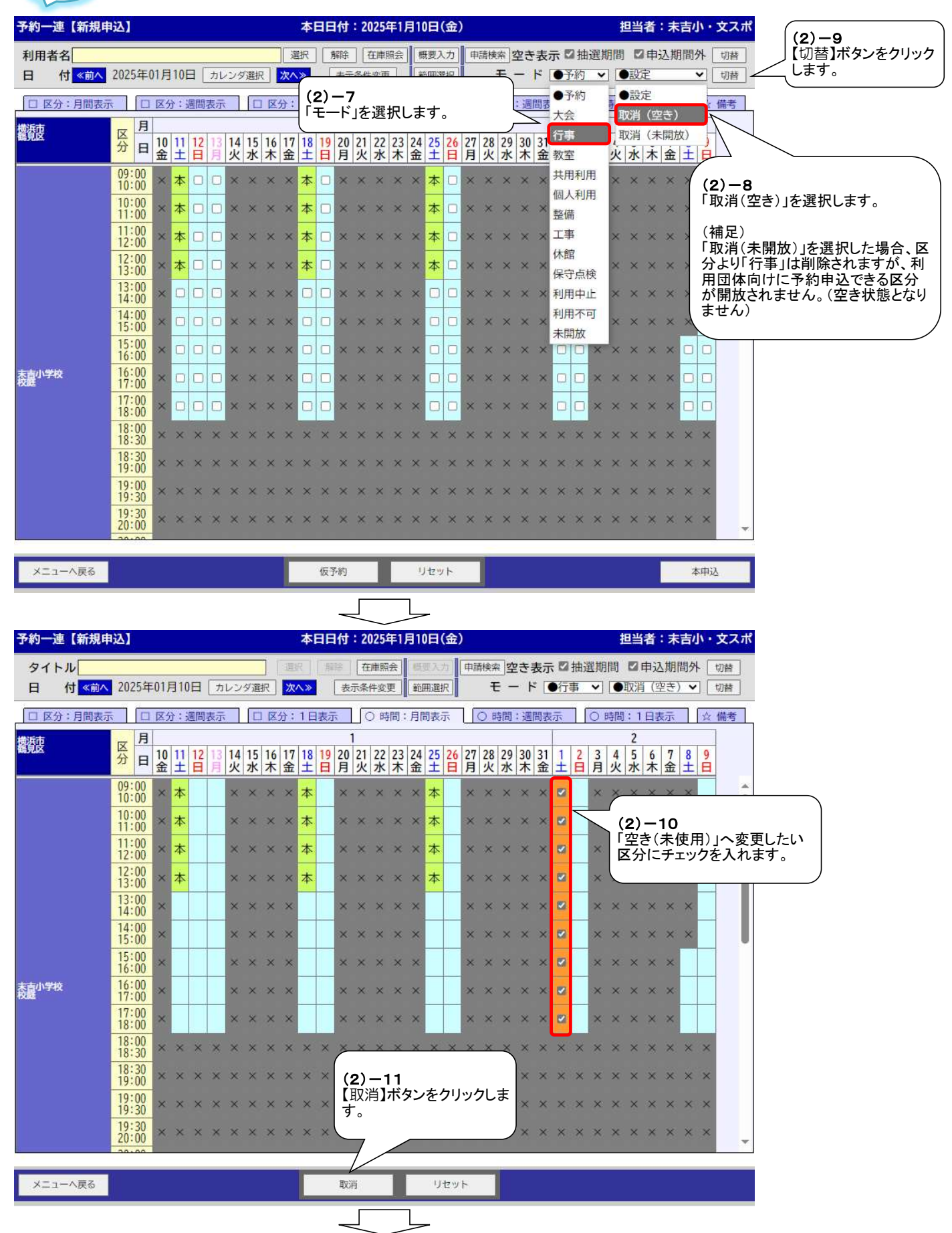

| 予約一     | 連【新規申                    | 込]         |          |      |         |     |     |     |      |         |         | 本          | BE   | 旧付  | : 20 | 025      | 年1.    | 月1 | 0日       | (金) | )   |          |             |         |           |                  |        |         | 担       | 当         | 者:              | 末         | 吉小      | ١٠:  | 文ス       | ポ      |    |    |    |   |   |
|---------|--------------------------|------------|----------|------|---------|-----|-----|-----|------|---------|---------|------------|------|-----|------|----------|--------|----|----------|-----|-----|----------|-------------|---------|-----------|------------------|--------|---------|---------|-----------|-----------------|-----------|---------|------|----------|--------|----|----|----|---|---|
| タイ<br>日 | トル<br>付 <mark>《前へ</mark> | 202        | 25年      | 01.  | 月1(     | 日   | [ 九 | レン  | ダ選   | _<br>択  | 回次      | R<br>\>    | ∏ ∰i | 漫表  | 在示条  | 津照<br>件変 | 浍<br>更 | 範  | 要入<br>囲選 | 力限  | 申請  | 耐検済<br>モ | -<br>-<br>- | 25<br>- | 表示<br>* 【 | <b>、</b> ☑<br>●行 | 抽選     | £期<br>▼ | 間<br>●1 | ☑ E<br>汉肖 | <b>申込</b><br>(空 | 期間<br>(き) | 間外<br>~ | - [t | 辺替<br>辺替 | ]<br>] |    |    |    |   |   |
|         | 分:月間表示                   |            |          | R.   | 分:      | 週間  | 表示  | ξ.  | E    |         | 分:      | 1E         | 表示   | ī   |      | )時       | 間:     | 月  | 間表:      | T   | U   | O B      | 間           | :週      | 間表        | 汞                | 16     | O B     | 時間      | : 1       | 日表              | 示         | 11      | *    | 備考       | ĺ,     |    |    |    |   |   |
| 鐵语度     |                          | X          | 月        |      |         |     |     |     | 1    |         |         |            |      |     | 1    |          |        |    |          |     |     |          |             |         |           |                  |        |         |         | 2         |                 |           |         |      |          |        |    |    |    |   |   |
| Ne.7GEA |                          | 分          | 日        | 10 金 | 11<br>± | 12日 | 13  | 14火 | 15 水 | 16<br>木 | 17<br>金 | 18<br>土    | 19日  | 20月 | 21 火 | 22 水     | 23 木   | 24 | 25<br>土  | 26日 | 27月 | 28 火     | 29 水        | 30木     | 31<br>金   | +                | 2<br>日 | 3月      | 4火      | 5水        | 6木              | 7金        | 8<br>±  | 9日   |          |        |    |    |    |   |   |
|         |                          | 09:        | 00       | ×    | 本       |     |     | ×   | ×    | ×       | ×       | 本          |      | ×   | ×    | ×        | ×      | ×  | 本        |     | ×   | ×        | ×           | ×       | ×         |                  |        | x       | ×       |           |                 |           |         |      |          |        |    |    |    |   | ~ |
|         |                          | 10:        | 00       | ×    | 本       |     |     | ×   | ×    | ×       | ×       | 本          |      | ×   | ×    | ×        | ×      | ×  | 本        |     | ×   | ×        | ×           | ×       | ×         |                  | Π      | ×       | ×       | (2        | 2)-             | -1        | 1       |      |          |        |    |    |    |   |   |
|         |                          | 11:        | 00       | ×    | 本       |     |     | ×   | ×    | ×       | ×       | 本          |      | ×   | ×    | ×        | ×      | ×  | 本        |     | ×   | ×        | ×           | ×       | ×         |                  | Η      | ×       | ×       | [3        | 空き              | ÷()       | 未仍      | 吏用   | ])],     | ~3     | 変更 | され | ます | • |   |
|         |                          | 12:        | 00       | ×    | 本       |     |     | ×   | ×    | ×       | ×       | 本          |      | ×   | ×    | ×        | ×      | ×  | 本        |     | ×   | ×        | ×           | ×       | ×         |                  | H      | ×       | ×       | ×         | ×               | ×         | ×       |      |          |        |    |    |    |   | / |
|         |                          | 13:        | 00       | ×    |         | -   |     | ×   | ×    | ×       | ×       | <u>eth</u> |      | ×   | ×    | ×        | ×      | ×  |          | 1   | ×   | ×        | ×           | ×       | ×         | -                |        | ×       | ×       | ×         | ×               | ×         | ×       |      |          |        |    |    |    |   |   |
|         |                          | 14:        | 00       | ×    | -       |     |     | ×   | ×    | ×       | ×       |            |      | ×   | ×    | ×        | ×      | ×  |          |     | ×   | ×        | ×           | ×       | ×         |                  | Η      | ×       | ×       | ×         | ×               | ×         | ×       |      |          |        |    |    |    |   |   |
|         |                          | 15:        | 00       | ×    | -       |     |     | ×   | ×    | ×       | ×       | -          |      | ×   | ×    | ×        | ×      | ×  |          |     | ×   | ×        | ×           | ×       | ×         |                  |        | x       | ×       | ×         | ×               | ×         |         | -    |          |        |    |    |    |   |   |
| 表育小学    | 交                        | 16:        | 00       | ×    |         |     |     | ×   | ×    | ×       | ×       |            |      | ×   | ×    | ×        | ×      | ×  |          |     | ×   | ×        | ×           | ×       | ×         | -                | Η      | ×       | ×       | ×         | ×               | ×         | _       |      |          |        |    |    |    |   |   |
|         |                          | 17:        | 00       | ×    |         |     |     | ×   | ×    | ×       | ×       | -          |      | ×   | ×    | ×        | ×      | ×  |          |     | ×   | ×        | ×           | ×       | ×         |                  |        | ×       | ×       | ×         | ×               | ×         |         |      |          |        |    |    |    |   |   |
|         |                          | 18:        | 00       | ×    | ×       | ×   | ×   | ×   | ×    | ×       | ×       | ×          | ×    | ×   | ×    | ×        | ×      | ×  | ×        | ×   | ×   | ×        | ×           | ×       | ×         | ×                | ×      | ×       | ×       | ×         | ×               | ×         | ×       | ×    |          |        |    |    |    |   |   |
|         |                          | 18:        | 30       | ×    | ×       | ×   | ×   | ×   | ×    | ×       | ×       | ×          | ×    | ×   | ×    | ×        | ×      | ×  | ×        | ×   | ×   | ×        | ×           | ×       | ×         | ×                | ×      | ×       | ×       | ×         | ×               | ×         | ×       | ×    |          |        |    |    |    |   |   |
|         |                          | 19:        | 00       | ×    | ×       | ×   | ×   | ×   | ×    | ×       | ×       | ×          | ×    | ×   | ×    | ×        | ×      | ×  | ×        | ×   | ×   | ×        | ×           | ×       | ×         | ×                | ×      | ×       | ×       | ×         | ×               | ×         | ×       | ×    |          |        |    |    |    |   |   |
| 4       |                          | 19:<br>20: | 30<br>00 | ×    | ×       | ×   | ×   | ×   | ×    | ×       | ×       | ×          | ×    | ×   | ×    | ×        | ×      | ×  | ×        | ×   | ×   | ×        | ×           | ×       | ×         | ×                | ×      | ×       | ×       | ×         | ×               | ×         | ×       | ×    |          | •      |    |    |    |   |   |
| ×=:     | レーへ戻る                    |            |          |      |         |     |     |     |      |         |         |            | -    | 取   | 肖    | _        | 1      |    | IJ       | セッ  | ۲   |          |             |         |           |                  |        |         |         |           |                 |           |         |      |          |        |    |    |    |   |   |

メニューへ戻る

利用者向け機能

|                             |           | J         |                   | effe        | 末吉小         | 学校 🛛      | 5         |   |       |     |
|-----------------------------|-----------|-----------|-------------------|-------------|-------------|-----------|-----------|---|-------|-----|
|                             |           |           |                   |             |             |           |           |   |       |     |
| < 前の7日分                     |           |           |                   | 校           | 廷 地國        | で開く       |           |   | 次の7日5 | * * |
|                             | 2月1日<br>土 | 2月2日<br>日 | 2月3日<br>月         | 2月4日<br>火   | 2月5日<br>水   | 2月6日<br>木 | 2月7日<br>金 |   |       |     |
| 09:00 - 10:00               | 0         | 0         |                   |             |             | -         | -         |   |       |     |
| 10:00 - 11:00               | 0         | 6         | 了<br>(2)-<br>〕利田□ | -12<br>司体か) | ころ約1        | バできス      | ++        |   |       |     |
| 11:00 - 12:00               | 0         | 0         | ります               | -<br>-<br>- | 2 I. W.I.Y. |           | 16 JI-7   | * |       |     |
| 12:00 - 13:00               | 0         | 0         |                   |             |             | —         | -         |   |       |     |
| 13:00 - 14:00               | 0         | 0         |                   | -           |             | -         | -         |   |       |     |
| 14:00 - 15:00               | 0         | 0         |                   | -           |             | -         | -         |   |       |     |
| 15:00 - 16:00               | 0         | 0         | _                 | -           | -           | -         | _         |   |       |     |
| 16:00 - 17:00               | 0         | 0         | -                 | -           |             | —         | _         |   |       |     |
| 17:00 - 18:00               | 0         | 0         | -                 | -           | -           | -         | _         |   |       |     |
| 18:00 - 18:30               | -         | -         | -                 | -           |             | _         | -         |   |       |     |
| 18:30 - 19:00               | -         | -         |                   | -           |             | —         | -         |   |       |     |
| 19:00 - <mark>1</mark> 9:30 | _         | -         |                   | -           |             | -         | -         |   |       |     |
|                             |           |           |                   |             |             |           |           |   |       |     |

/

# (参考)取消(未開放)を選択した場合

| 予約一        | ·連【新規申 | 込          |          |     |     |    |     |    |         |         |         | 本       | E  | 日付 | : 2 | 2025 | 年1 | 月1      | 0日      | (金  | )  |    |         |     |         |    |    |    |    | 担  | 当者    | f : :      | 未吉 | 小      | ・文ス | スポ |   |  |
|------------|--------|------------|----------|-----|-----|----|-----|----|---------|---------|---------|---------|----|----|-----|------|----|---------|---------|-----|----|----|---------|-----|---------|----|----|----|----|----|-------|------------|----|--------|-----|----|---|--|
| タイ         | トル     |            |          |     |     |    |     |    |         |         | 選       | 択       | 47 | 除  | 白   | E庫照  | 会  | 桐       | {要入     | Ъ   | 申  | 請検 | 索!      | 空き  | 表       | 示「 | ┚抽 | 選  | 期間 | 1  | □申    | i込         | 朝間 | 外      | 切替  |    |   |  |
| 日          | 付《前へ   | 202        | 25年      | 01, | 月1( | )日 | 力   | レン | ダ選      | 択       | 次       | ۸»      |    | 表  | 示条  | 件変   | 更  | 範       | 囲選      | 択   |    | Ŧ  | -       | ۲ · |         | 行  | 事  | ~  |    | 取消 | ( ( 🕈 | く開け        | 放) | ~      | 切替  | 1  |   |  |
|            | 分:月間表示 | Ī          |          | 区;  | 分:  | 週間 | 周表示 | 7  |         |         | 分:      | 1 E     | 表  | Ā  |     | 0 8  | 寺間 | :月      | 間表      | 示   |    | 0  | 時間      | ]:j | 間       | 表示 |    | 0  | 時  | 間: | 1 E   | 表示         | ī. | 1      | 備考  | Š  |   |  |
| 横浜市<br>鶴見区 |        | X          | 月        | 10  |     | 10 | 1.0 |    | 15      | 1/      | 4.77    | 10      | 10 |    | 1   | 22   | 22 | 24      | 0.5     | 24  | 25 | 20 | 20      | 20  | 21      |    | •  | 2  |    | 2  |       |            | 0  | 0      |     |    |   |  |
|            |        | 分          | 日        | 10金 | Ŧ   | 皆  | 13月 | 14 | 15<br>水 | 16<br>木 | 17<br>金 | 18<br>± | 日日 | 月  | 公火  | 22水  | 23 | 24<br>金 | 25<br>土 | 26日 | 月  | 28 | 29<br>水 | 30  | 31<br>金 | ±  | á  | ∫月 | 4火 | 5水 | 齐     | <i>1</i> 金 | ±  | 9<br>日 |     |    |   |  |
|            |        | 09:<br>10: | 00       | ×   | 本   |    |     | ×  | ×       | ×       | ×       | 本       |    | ×  | ×   | ×    | ×  | ×       | 本       |     | ×  | ×  | ×       | ×   | ×       | 開  |    | ×  | ×  | ×  | ×     | ×          | ×  |        |     |    |   |  |
|            |        | 10:<br>11: | 00       | ×   | 本   |    |     | ×  | ×       | ×       | ×       | 本       |    | ×  | ×   | ×    | ×  | ×       | 本       |     | ×  | ×  | ×       | ×   | ×       | 開  |    | ~  |    | -  |       |            |    |        |     |    |   |  |
|            |        | 11:<br>12: | 00<br>00 | ×   | 本   |    |     | ×  | ×       | ×       | ×       | 本       |    | ×  | ×   | ×    | ×  | ×       | 本       |     | ×  | ×  | ×       | ×   | ×       | 開  |    | ×  |    | 未開 | 開放    | <u>ل</u> م | 変  | 更      | きれ  | ます | • |  |
|            |        | 12:<br>13: | 00<br>00 | ×   | 本   |    |     | ×  | ×       | ×       | ×       | 本       |    | ×  | ×   | ×    | ×  | ×       | 本       |     | ×  | ×  | ×       | ×   | ×       | 開  |    | ×  |    |    |       |            |    |        |     |    |   |  |
|            |        | 13:<br>14: | 00<br>00 | ×   |     |    |     | ×  | ×       | ×       | ×       |         |    | ×  | ×   | ×    | ×  | ×       |         |     | ×  | ×  | ×       | ×   | ×       | 開  |    | ×  | ×  | ×  | ×     | ×          | ×  |        |     |    |   |  |
|            |        | 14:<br>15: | 00       | ×   |     |    |     | ×  | ×       | ×       | ×       |         |    | ×  | ×   | ×    | ×  | ×       |         |     | ×  | ×  | ×       | ×   | ×       | 開  |    | ×  | ×  | ×  | ×     | ×          | ×  |        |     |    |   |  |
|            |        | 15:<br>16: | 00<br>00 | ×   |     |    |     | ×  | ×       | ×       | ×       |         |    | ×  | ×   | ×    | ×  | ×       |         |     | ×  | ×  | ×       | ×   | ×       | 開  |    | ×  | ×  | ×  | ×     | ×          |    |        |     |    |   |  |
| 末吉小学<br>校庭 | 校      | 16:<br>17: | 00<br>00 | ×   |     |    |     | ×  | ×       | ×       | ×       |         |    | ×  | ×   | ×    | ×  | ×       |         |     | ×  | ×  | ×       | ×   | ×       | 開  |    | ×  | ×  | ×  | ×     | ×          |    |        |     |    |   |  |
|            |        | 17:<br>18: | 00<br>00 | ×   |     |    |     | ×  | ×       | ×       | ×       |         |    | ×  | ×   | ×    | ×  | ×       |         |     | ×  | ×  | ×       | ×   | ×       | 開  |    | ×  | ×  | ×  | ×     | ×          |    |        |     |    |   |  |
|            |        | 18:<br>18: | 00<br>30 | ×   | ×   | ×  | ×   | ×  | ×       | ×       | ×       | ×       | ×  | ×  | ×   | ×    | ×  | ×       | ×       | ×   | ×  | ×  | ×       | ×   | ×       | ×  | ×  | ×  | ×  | ×  | ×     | ×          | ×  | ×      |     |    |   |  |
|            |        | 18:<br>19: | 30<br>00 | ×   | ×   | ×  | ×   | ×  | ×       | ×       | ×       | ×       | ×  | ×  | ×   | ×    | ×  | ×       | ×       | ×   | ×  | ×  | ×       | ×   | ×       | ×  | ×  | ×  | ×  | ×  | ×     | ×          | ×  | ×      |     |    |   |  |
|            |        | 19:<br>19: | 00<br>30 | ×   | ×   | ×  | ×   | ×  | ×       | ×       | ×       | ×       | ×  | ×  | ×   | ×    | ×  | ×       | ×       | ×   | ×  | ×  | ×       | ×   | ×       | ×  | ×  | ×  | ×  | ×  | ×     | ×          | ×  | ×      |     |    |   |  |
|            |        | 19:<br>20: | 30<br>00 | ×   | ×   | ×  | ×   | ×  | ×       | ×       | ×       | ×       | ×  | ×  | ×   | ×    | ×  | ×       | ×       | ×   | ×  | ×  | ×       | ×   | ×       | ×  | ×  | ×  | ×  | ×  | ×     | ×          | ×  | ×      |     | •  |   |  |

メニューへ戻る

取消

リセット

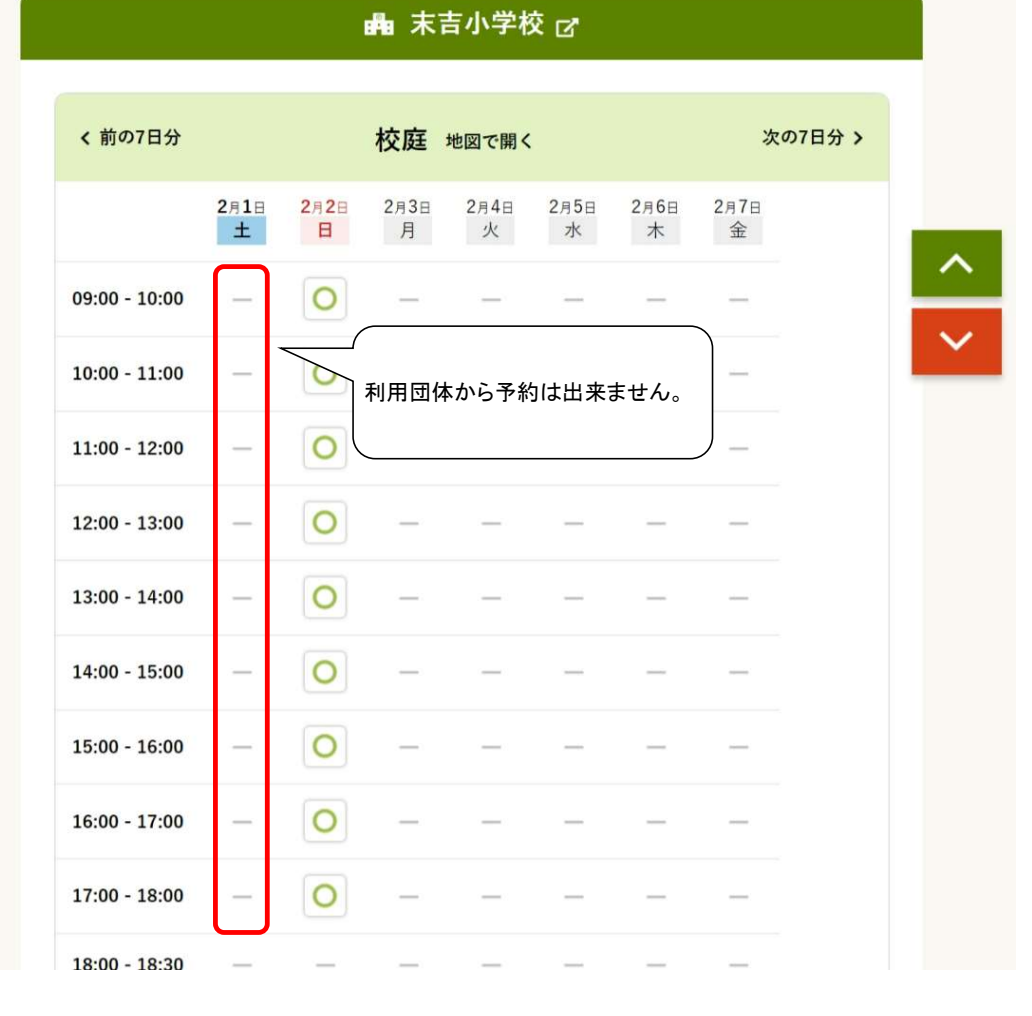

10

# 4. 保守点検一括設定

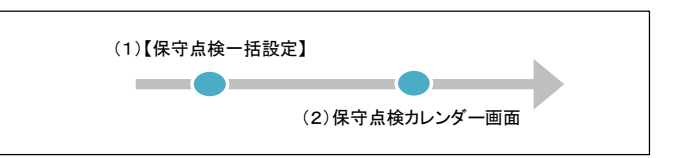

### ★処理概要

1:保守点検、清掃などで使用できない区分を一括で設定・解除します。

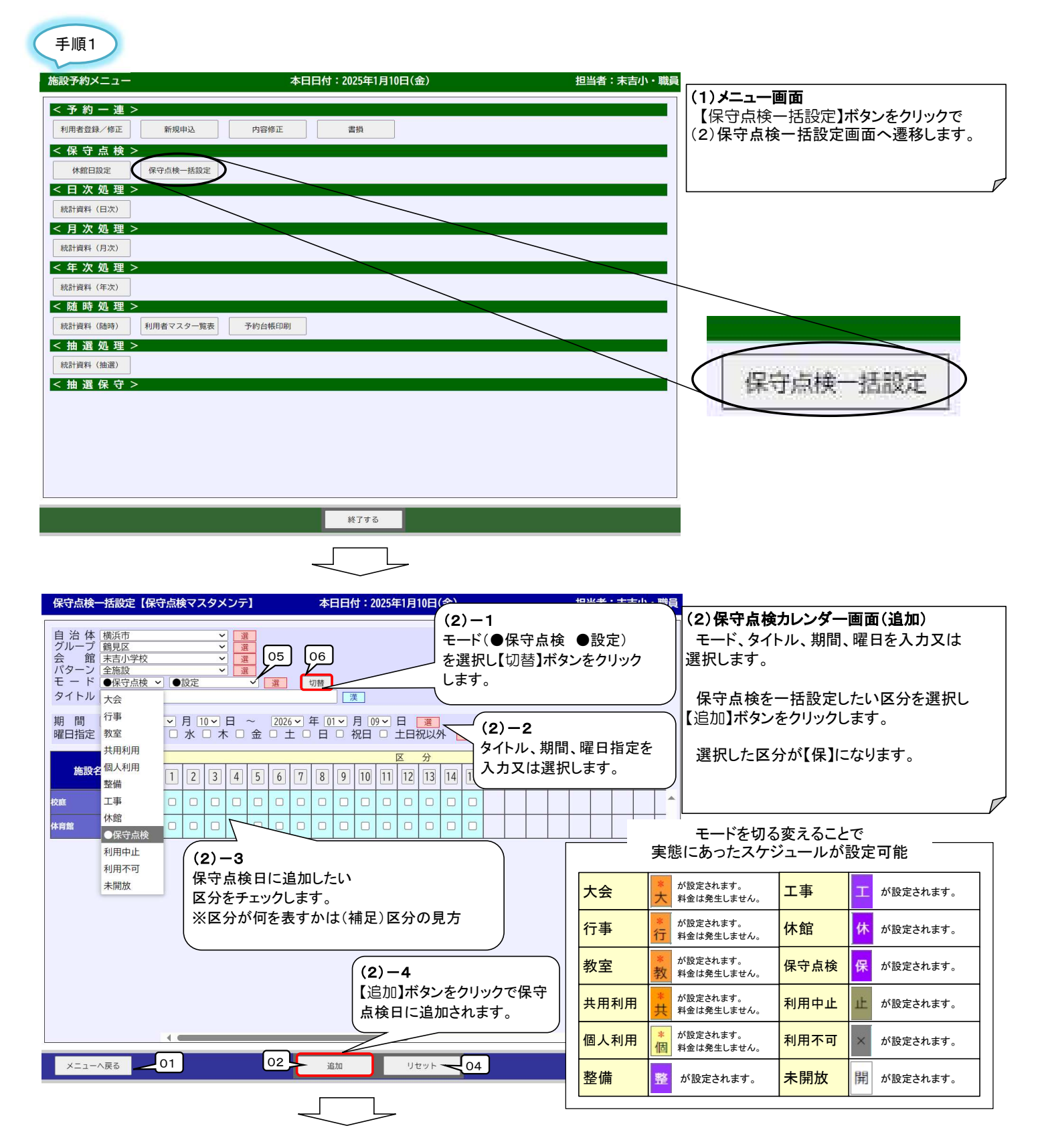

| 保守点検一                                    | 一括設定【保守点                                    | 該検マスタメンテ】                                                                                                | 本日日付:2029                                   | 25年1月10日(金)                                                        | 担                           | 当者:末吉小・職員         | (3)保守点検画面(取消)                                           |
|------------------------------------------|---------------------------------------------|----------------------------------------------------------------------------------------------------|---------------------------------------------|--------------------------------------------------------------------|-----------------------------|-------------------|---------------------------------------------------------|
| 自 治 体<br>グループ<br>会 パターン<br>モ ー ド<br>タイトル | 横浜市<br>鶴見区<br>末吉小学校<br>全施設<br>●保守点検 →<br>大会 | <ul> <li>✓ 選</li> <li>✓ 選</li> <li>✓ 選</li> <li>✓ 選</li> <li>✓ 選</li> <li>✓ 選</li> <li>取消(空き)</li> </ul> | 05 06<br>夏 切普<br>漢                          | (3)-1<br>モード(●保守<br>を選択し【切替                                        | らた ●取注<br>「ネタンをクリー」         | 肖(空き))<br>リックします。 | モード、期間、曜日を入力又は選択します。<br>取消したい区分を選択し【取消】ボタン<br>をクリックします。 |
| 期 間<br>曜日指定<br>施設名                       | 行事<br>教室<br>(                               | 月10~日~<br>水 0 木 0 金<br>1 2 3 4 5                                                                         | 2026~年01~月09~<br>主 土 日 祝日<br>5 6 7 8 9 10 1 | 日<br>1<br>1<br>1<br>1<br>1<br>1<br>1<br>1<br>1<br>1<br>1<br>1<br>1 | <b>ー2</b><br>」、曜日指定さ<br>ます。 | を入力又は選            |                                                         |
| 校庭<br>体育館                                | 工事 (<br>休館<br>●保守点検<br>利用中止                 |                                                                                                    |                                             | 0     0     0       0     0     0                                  |                             |                   |                                                         |
|                                          | 利用不可未開放                                     | (3)-3<br>保守点検 <br>日付をチェ                                                                                  | 日から取消したい<br>:ックします。                         |                                                                    |                             |                   |                                                         |
|                                          |                                             |                                                                                                    | (3)-<br>【取消<br>点検                           | ー4<br>肖】ボタンをクリックで<br>から取消されます。                                     | で保守                         | *                 |                                                         |
| ×==-/                                    |                                             | 1                                                                                                    | 33 追加                                       |                                                                    |                             |                   |                                                         |

| 保守 | 呆守点検-括設定画面メニューバー |                       |  |  |  |  |  |  |
|----|------------------|-----------------------|--|--|--|--|--|--|
| 項番 | 項目名              | 内容                    |  |  |  |  |  |  |
| 1  | メニューに戻る          | メニュー画面へ戻ります。          |  |  |  |  |  |  |
| 2  | 追加               | チェックした区分を保守点検に追加します。  |  |  |  |  |  |  |
| 3  | 取消               | チェックした区分を保守点検から取消します。 |  |  |  |  |  |  |
| 4  | リセット             | チェックした区分をリセットします。     |  |  |  |  |  |  |
| 保守 | 点検一括設定画面項目       |                       |  |  |  |  |  |  |
| 5  | モード              | 保守点検設定モードを選択します。      |  |  |  |  |  |  |
| 6  | 切替               | 選択したモードに画面を切替えます。     |  |  |  |  |  |  |

# (補足)区分の見方

|                | 9:00  | 10:00 | 11:00 | 12:00 | 13:00 | 14:00 | 15:00 | 16:00 | 17:00 | 18:00 | 18:30 | 19:00 | 19:30 | 20:00 | 20:30 |
|----------------|-------|-------|-------|-------|-------|-------|-------|-------|-------|-------|-------|-------|-------|-------|-------|
|                | 10:00 | 11:00 | 12:00 | 13:00 | 14:00 | 15:00 | 16:00 | 17:00 | 18:00 | 18:30 | 19:00 | 19:30 | 20:00 | 20:30 | 21:00 |
|                |       | •     | •     | •     | •     | •     | •     | •     | •     | •     | •     | •     |       | •     | •     |
| 4± m           |       |       |       | y     |       |       |       |       |       |       | _ [   | X     | 分     |       |       |
| 使用<br>時間       | 1     | 2     | 3     | 4     | 5     | 6     | 7     | 8     | 9     | 10    | 11    | 12    | 13    | 14    | 15    |
| 09:00<br>21:00 |       |       |       |       |       |       |       |       |       |       |       |       |       |       |       |
| 09:00<br>21:00 |       |       |       |       |       |       |       |       |       |       |       |       |       |       |       |

| <u>5. 統計資料出力</u>                                                                              |               |               |                                  |  |
|-----------------------------------------------------------------------------------------------|---------------|---------------|----------------------------------|--|
| (1)【統計資料(日次)】                                                                                 | (2)【統計資料(月次)】 | (3)【統計資料(年次)】 | (4)【統計資料(随時)】                    |  |
| ・利用料日計表     ・利用料月計表                                                                           |               | ·利用料年計表       | ・日別催物一覧表<br>・月間催物一覧表<br>・日別行事予定表 |  |
| 学校 文化・スポーツクラブ                                                                                 | 学校 文化・スポーツクラブ | 学校 文化・スポーツクラブ | 学校 文化・スポーツクラブ                    |  |
| <ul> <li>(7)【統計資料(文化・スポ)】</li> <li>・収納明細</li> <li>・収納明細(内訳)</li> <li>・団体毎利用明細(領収書)</li> </ul> |               |               |                                  |  |
| 学校 文化・スポーツクラブ                                                                                 |               |               |                                  |  |

#### ★処理概要

1:統計資料等、必要な書類を出力します。 統計資料(日次)、統計資料(月次)、統計資料(年次)等、出力するタイミングによって分類されます。

### 〇処理手順

- 1:統計資料を選択します。(文化・スポーツクラブ)
- 2:出力形式を選択します。(文化・スポーツクラブ) 3:統計資料を選択します。(学校)
- 4:出力形式を選択します。(学校)

手順1 統計資料を選択します。(文化・スポーツクラブ)

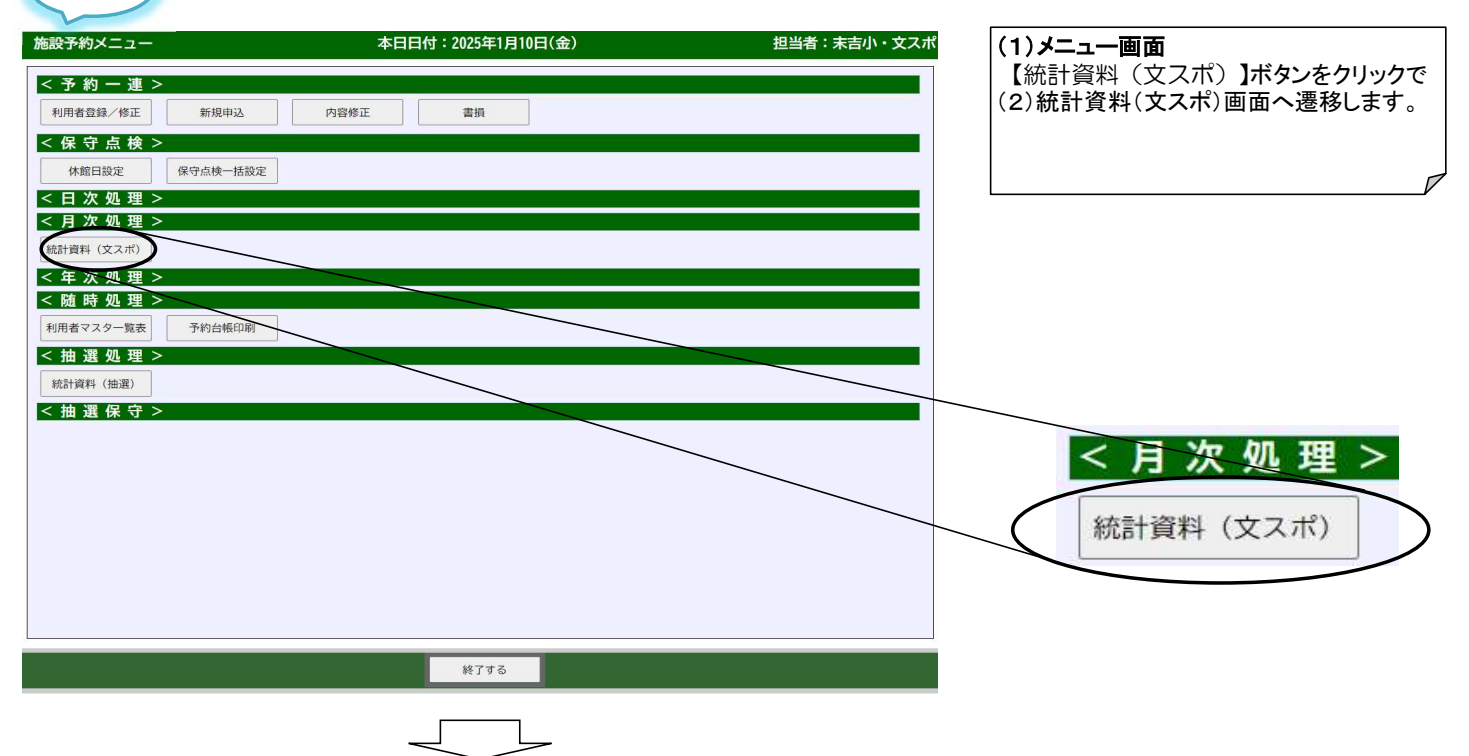

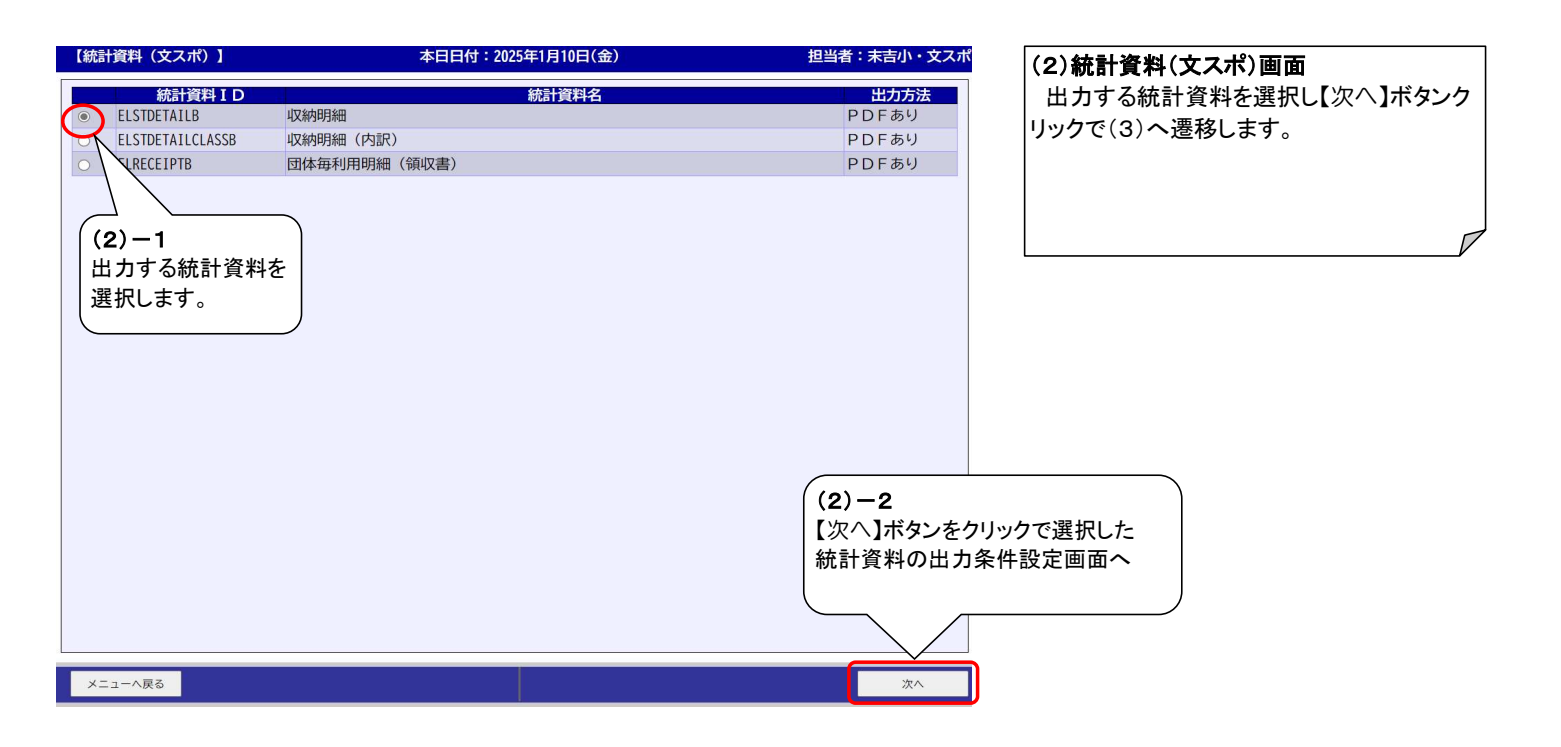

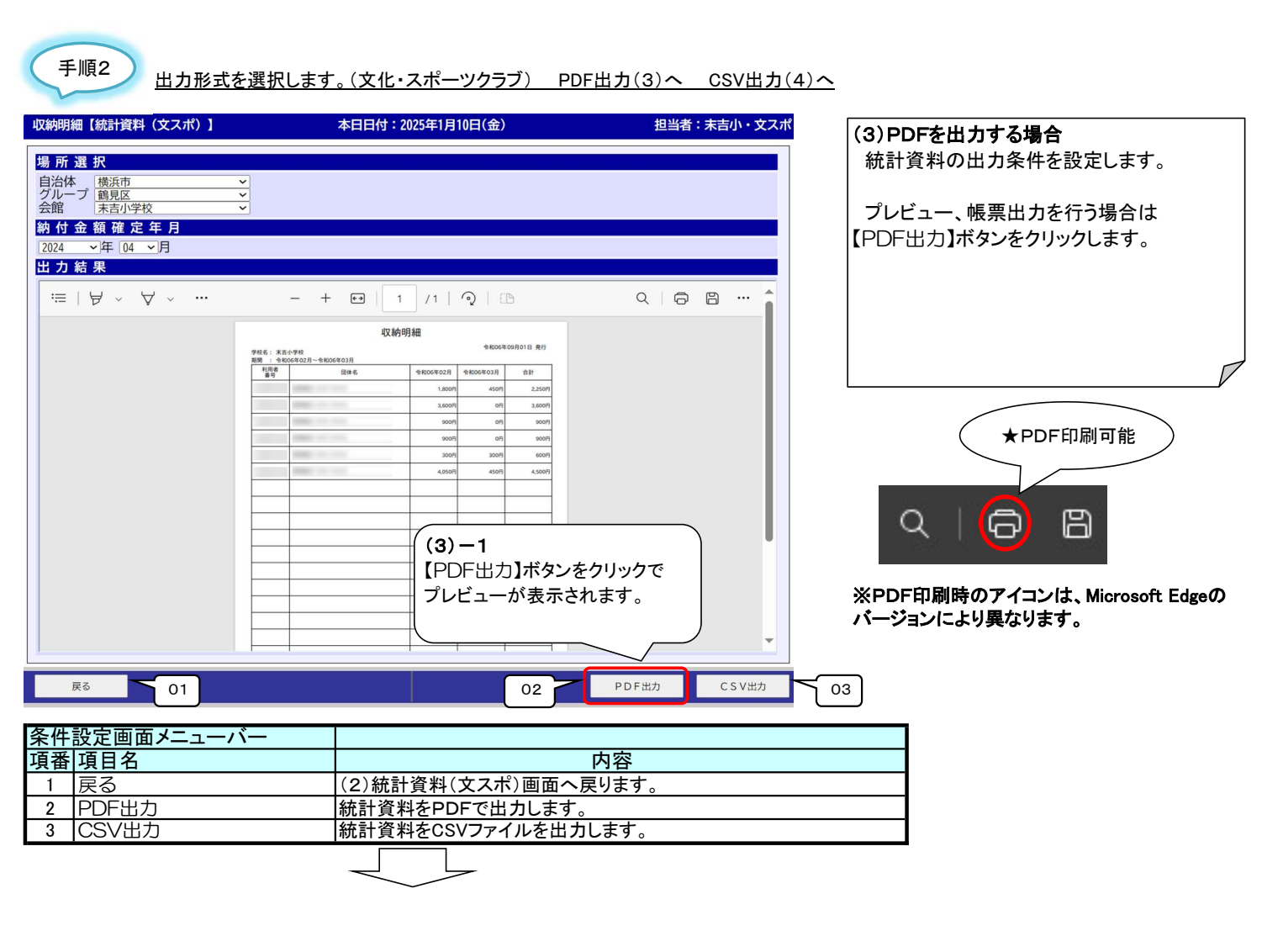

| 収納明細【統計資料(文スポ)】     本       場所選択        自治体<br>グループ     横浜市 ・<br>支余館     *       新付金額確定年月       2024     →年12 →月       出力結果 | <ul> <li>ダウンロード</li> <li>ロ Q … ☆: 未吉小・文スポ</li> <li>1410030010001_1737078283593.csv</li> <li>アパル電気</li> <li>(4) -2</li> <li>ダウンロードフォルダにCSVファ</li> <li>イルが自動保存されます。</li> </ul> | (4)CSVを出力する場合<br>ファイルに出力する場合は【CSV出力】<br>ボタンをクリックします。          |
|----------------------------------------------------------------------------------------------------|----------------------------------------------------------------------------------------------------|---------------------------------------------------------------|
| Ro<br>Ro                                                                                                    | РDF╫カ<br>СSV╫カ                                                                                                    | (4)-1<br>【CSV出力】ボタンをクリックで<br>ファイルのダウンロードメッセージ<br>ボックスが表示されます。 |

統計資料を選択します。(学校)

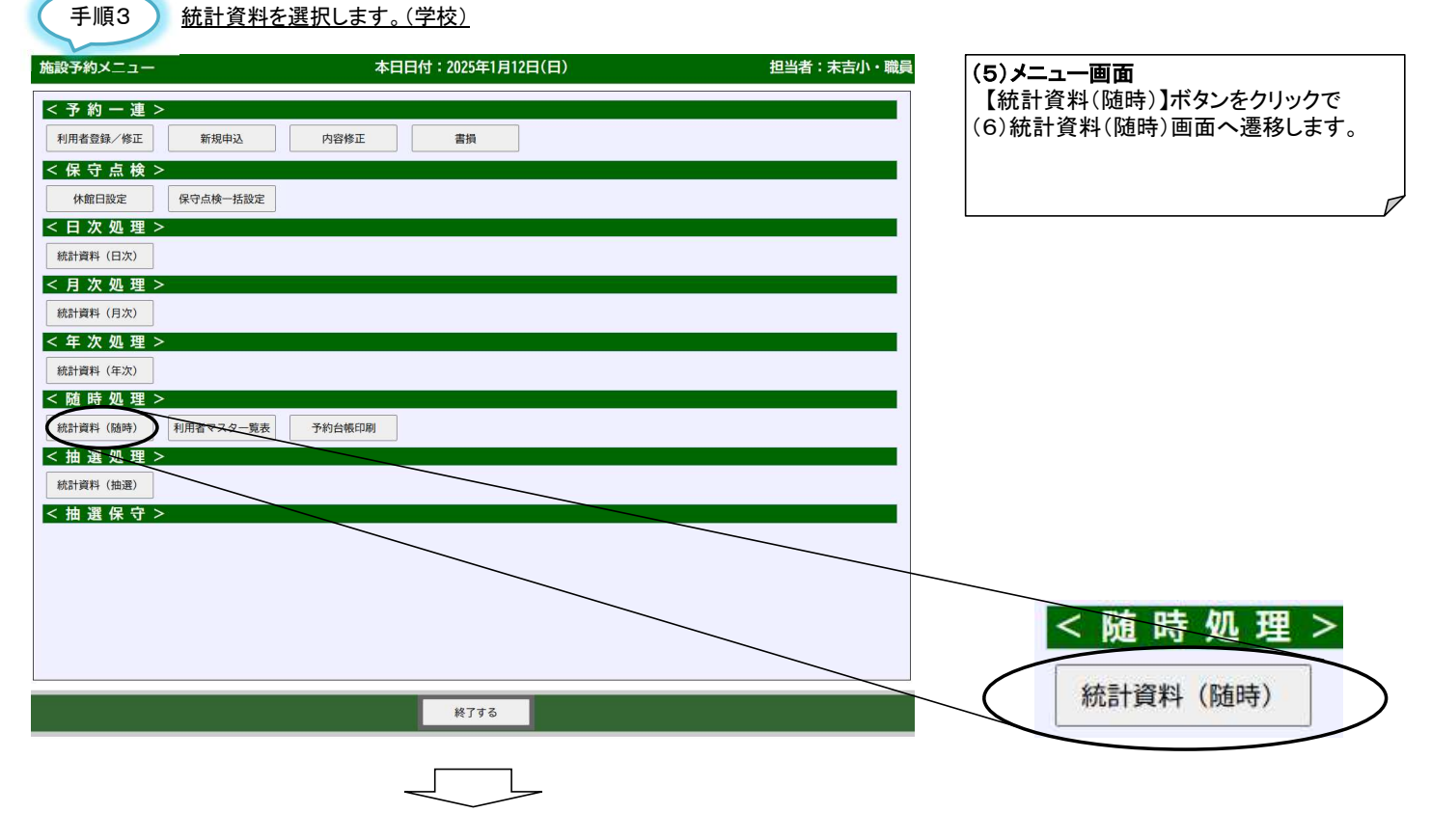

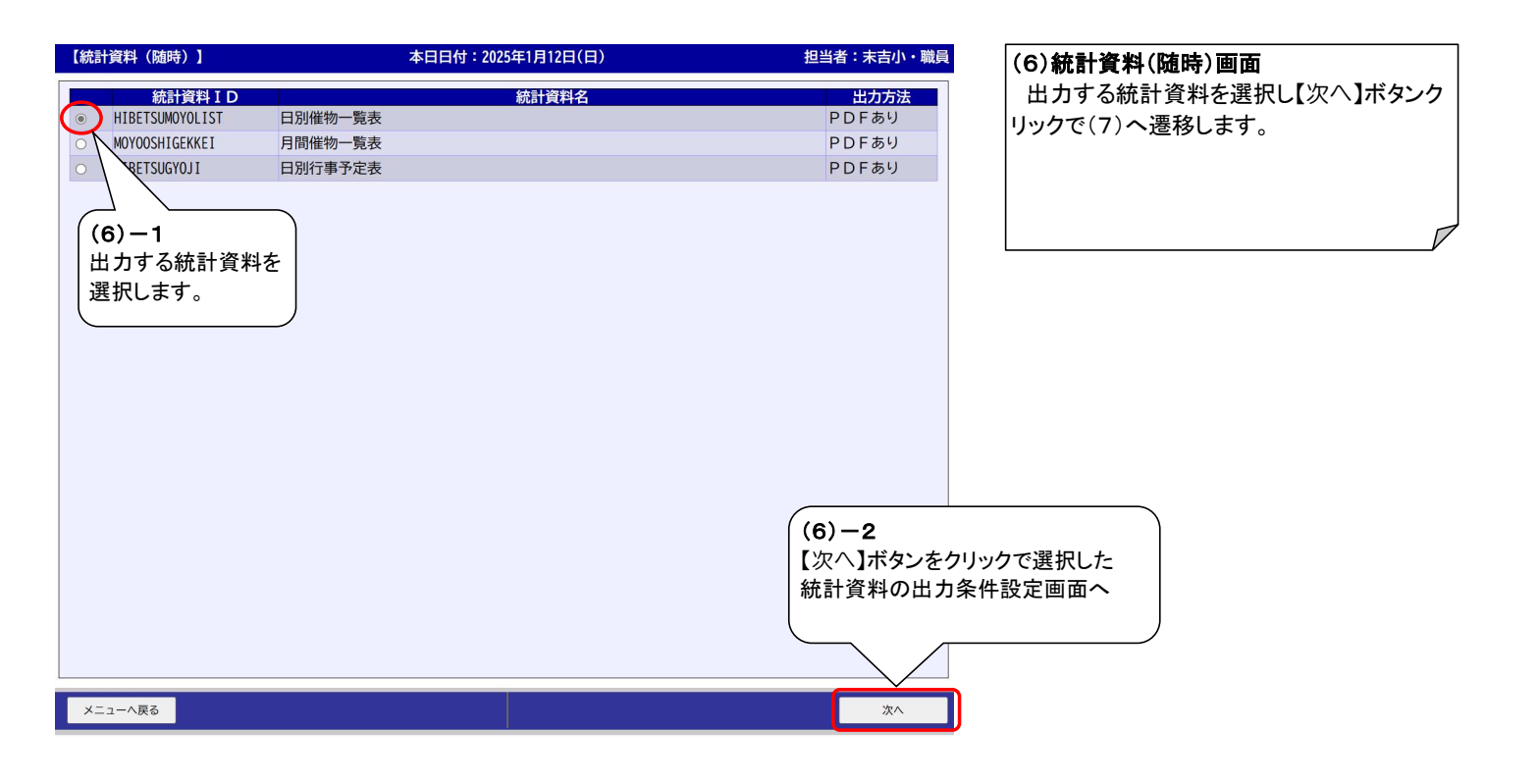

# <u>出力形式を選択します。(学校) PDF出力(7)へ CSV出力(8)へ</u>

手順4

| 日別催物一覧表【統計資料(随時)】<br>場所選択<br>自治体<br>グループ<br>義寛立 →<br>未吉小学校 →<br>対象年月日<br>2024 →年12 →月 08 →日<br>個人情報<br>◎ 有 ○ 無<br>保守区分表示<br>◎ 有 ○ 無 | 本日日付:2025年1月12日(日)                                                                       | 担当者: 未吉小・戦員<br>(7<br>条<br>二<br>【F                               | ) <b>PDFを出力する場合</b><br>充計資料の出力条件を設定します。<br>プレビュー、帳票出力を行う場合は<br>DF出力】ボタンをクリックします。 |
|----------------------------------------------------------------------------------------------------|------------------------------------------------------------------------------------------|-----------------------------------------------------------------|----------------------------------------------------------------------------------|
| 出力結果<br>≔ │ ∀ ◇ ∀ ◇ …                                                                                                    | - + 🖸   1 /1   🤉   🗅                                                                     | <   ⊖ 🗎 … 🔒                                                     |                                                                                  |
| 令和06年12月08日(日)<br>末吉小学校<br>■服26 時間 催散6                                                                                              | 日別催物一覧表<br><u> 1978 1978 1978 1978 66-708866-761</u> (7)-1 【PDF出力】ボタンをクリ、<br>プレビューが表示されま | 2025/01/12 10:30:30<br>1/1<br>ま<br>リックで<br>す。<br>アDF出力 CSV出力 03 | * PDF印刷可能<br>・ PDF印刷可能<br>PDF印刷時のアイコンは、Microsoft Edgeの<br>ージョンにより異なります。          |
| 条件設定画面メニューバー         項番       項目名         1       戻る         2       PDF出力         3       CSV出力                                    | 内<br>(6)統計資料(随時)画面へ戻りま<br>統計資料をPDFで出力します。<br>統計資料をCSVファイルを出力しま                           | 容<br>す。<br><す。                                                  |                                                                                  |

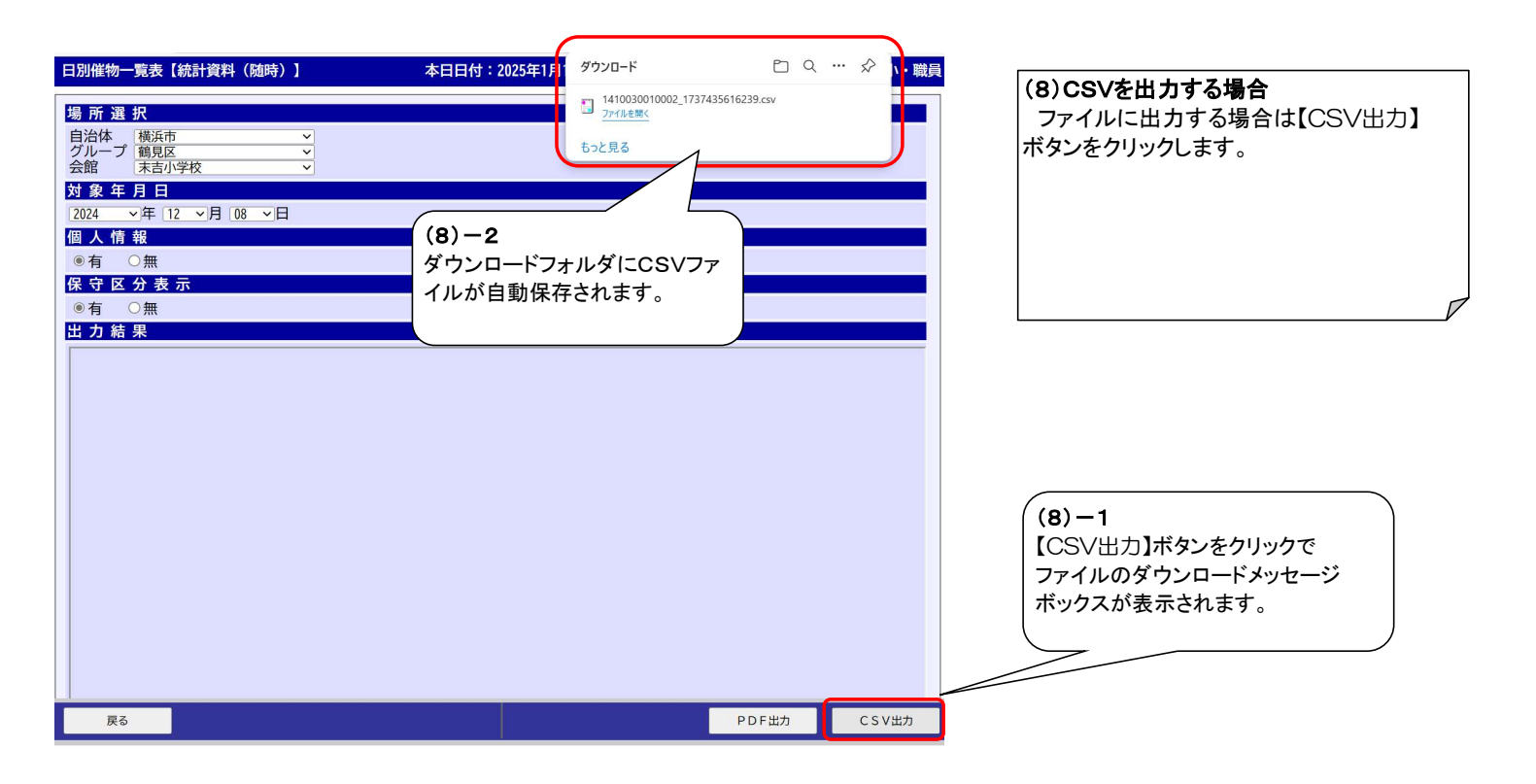

# 6. 利用登録申請

|                                                                                                    | 登録申請                                                                                                    |       |
|----------------------------------------------------------------------------------------------------|----------------------------------------------------------------------------------------------------|-------|
| 医名                                                                                                    | 学校名                                                                                                    | ご利用種別 |
| 鹤見区                                                                                                    | 末黃小学校                                                                                                    | 団体    |
|                                                                                                    | 登録申請する内容を入力してください                                                                                                    |       |
|                                                                                                    | 団体                                                                                                    |       |
| <b>団体名カナ</b> ※必須<br>全月40文字                                                                                                    | <i>\$</i> >\$1771                                                                                                    |       |
| <b>固体名</b> ※必须<br>全角40文字                                                                                                    | 団体名デスト                                                                                                    |       |
| 代表者カナ ※必須<br>全内40文字                                                                                                    | ダイヒョウシャテスト                                                                                                    |       |
| 代表者 ※必须<br>金用40文字                                                                                                    | 代表者テスト                                                                                                    |       |
| <b>郵便番号</b> ≍必須<br>辛角英数9文字                                                                                                    | ハイフンを入力してください。<br>541-0041 Q                                                                                                    |       |
| <b>住所1</b> ※必須<br>全角40文字                                                                                                    | 大阪府大阪市中央区北浜                                                                                                    |       |
| <b>住所2</b><br>金片40文字                                                                                                    |                                                                                                    |       |
| 電話番号 ※必须<br>半角天政13文字                                                                                                    | ハイフンは入力しないでください。<br>080000000000                                                                                                  |       |
|                                                                                                    |                                                                                                    |       |
|                                                                                                    | 連絡先                                                                                                    |       |
|                                                                                                    |                                                                                                    |       |
| <b>連絡先カナ</b><br>金角40文字                                                                                                    | レンラクサキテスト                                                                                                    |       |
| <b>連絡先力ナ</b><br>金色 4 0 文字<br><b>連絡先</b><br>金色 4 0 文字                                                                                                    | レンラクサキテスト<br>連絡モテスト                                                                                                    |       |
| <ul> <li>連絡先力ナ<br/>金内4 0 次中</li> <li>連絡先<br/>金内4 0 次中</li> <li>第46年<br/>本内4 0 次中</li> <li>新修書号<br/>+内天秋9 次中</li> </ul>                                                                        | レンラクサキテスト<br>連絡先テスト<br>ペインシを入りしてください。<br>541-0041 Q                                                                               |       |
|                                                                                                    | レンラクサキテスト<br>連絡先テスト<br>ハイフジを入力してください。<br>541-0041<br>②<br>大阪府大阪市中央区北浜                                                             |       |
| 連絡先力+           生作40次中           塗件40次中           塗件40次中           郵信書号           十八天以9次中           全所40次中           全所40次中           住所10次中           住所2           金月40次中                   | レンラクサキテスト<br>運路先テスト<br>ハイフジを入力してください。<br>(541-0041 2<br>大阪府大阪市中央区北浜                                                               |       |
| 連絡先力           生外40次中           生外40次中           生外40次中           新務委書号           十八元以9次中           生外10次中           生外20次中           電話書号           十八元以9次中           電話書号           十八元以9次中 | レンラクサキテスト<br>遠路テテスト<br>ペイフンを入力してください。<br>541-0041<br>大阪府大阪市中央区北浜<br>ペイフンは入力しないでください。<br>(880000000000                             |       |
| 連絡先力・                                                                                                    | レンラクサキテスト       運得先テスト       ヘイフンセス力してください。       541-0041       ②       大阪府大阪市中央区北浜       (2000000000000000000000000000000000000 |       |
| 道路先力ナ           室内40次世         連絡先           金内40次世         郵信書号           半外支約30次中         住所1           金内40次中         全所30次中           住所2         金介40次中           電話番号         +外天政13次中  | レンラクサキテスト<br>運輸先テスト<br>ペイジと入力してください。<br>541-0041<br>(大阪府大阪市中央区北海<br>(大阪内大阪市中央区北海<br>080000000000<br>メールアドレス                       |       |

### ●登録申請画面 URLへ接続し、申請情報を入力します。

※URLは、別途、学校支援・地域連携 課よりご案内いたします。

| 1 ※必須                          | <ul> <li>2回日日 野枝 ▼</li> <li>場所名 仮庭 ▼</li> </ul>                          |
|--------------------------------|--------------------------------------------------------------------------|
| 2                              | <ul> <li>2010日日</li> <li>パレーボール ▼</li> <li>場所名</li> <li>体育館 ▼</li> </ul> |
|                                | 構成員の内訳                                                                   |
| 構成員の内訳 ※必须<br>半月数字3次字          | 中学生以下     10 人       一般     10 人       指導者     10 人                      |
|                                | 団体種別                                                                     |
| 团体種別 ※必须                       | 地域の自主的な団体                                                                |
|                                | ご利用目的                                                                    |
| ご利用目的1<br>全月20文字               | (8 <u>8</u>                                                              |
| ご利用目的2                         | Mé                                                                       |
| +/1- * × 1                     |                                                                          |
| ご利用目的3<br>全月20文字               | 大魚                                                                       |
| ご利用目約3<br>金約20次年               | 大会                                                                       |
| ご利用目約3<br>金約20文字<br>パスワード *#4例 | 大会<br>パスワード<br>************************************                      |

## ●登録申請画面 【確認】をクリックします。

※パスワード 半角英数10文字以上 大文字・小文字・数字・記号の中から3種 類以上使うこと

### 施設予約システム

| 区名                                | 学校名      | ご利用種の |
|-----------------------------------|----------|-------|
| 鶴見区                               | 末吉小学校    | 団体    |
|                                   |          |       |
|                                   |          |       |
|                                   | 団体       |       |
| 同体名力士 ※必须                         |          |       |
| *第40文字                            |          |       |
| <b>団体名</b> ※必須<br>金角4 0 文字 団体名テスト |          |       |
| 代表表力于 ※必须                         |          |       |
| 金用40文字 (212372)                   | 7.2.7    |       |
| 代表者 ※必須<br>全角4 0 文字 代表者テスト        |          |       |
| 朝価差号 ※必須 ハイアンを入力し                 | てください、   |       |
| 半角英数9文字 541-0041                  |          |       |
| 住所1 ※必须 大阪府大阪市                    | 中央区北浜    |       |
| an a var                          |          |       |
| 住所2<br>金角40文字                     |          |       |
| 雷話番号 ※必須 ハイランは入力し                 | ないでください。 |       |

### ●登録申請確認画面 入力した申請情報に誤りがないか確認 します。

|                              | 建發光                               |  |
|------------------------------|-----------------------------------|--|
| <b>連絡先カナ</b><br>全角40文字       | レンラクサキテスト                         |  |
| <b>連絡先</b><br>全内4 0 文字       | 道協先テスト                            |  |
| <b>郵便番号</b><br>半角英数9文字       | ハイフンを入力してください。<br>541-0041        |  |
| <b>住所1</b><br>金角40文字         | 大阪府大阪市中央区北浜                       |  |
| <b>住所2</b><br>金内40文字         |                                   |  |
| <b>電話番号</b><br>半內英数13文字      | ハイフンは入力しないでください。<br>(080000000000 |  |
|                              | メールアドレス                           |  |
| メールアドレス ※必須                  | ご登録のメールアドレスに予約中心内容、損留助果をお送りいたします。 |  |
| 半角荚数64文字                     | test.bs@XXXXXX.co.jp              |  |
| メールアドレス (雑誌) 市会領<br>単位工作6人で本 | test.bs@XXXXXX.co.jp              |  |

|                             |                   | 主な利用種目、及び、利用場所<br>※ 2 つまで登録可                                                                                                    | ●登録申請確認画面<br>【登録】をクリックします。                                 |
|-----------------------------|-------------------|----------------------------------------------------------------------------------------------------|------------------------------------------------------------|
|                             |                   | 雑目名 (野球) 🗸                                                                                                    |                                                            |
| 1                           | 1 =£A             | 場所在                                                                                                    |                                                            |
|                             |                   | 権目名 パレーガール                                                                                                    |                                                            |
|                             | 2                 | 権所会 体気盤 >                                                                                                    |                                                            |
|                             |                   |                                                                                                    |                                                            |
|                             |                   | 構成員の内訳                                                                                                    |                                                            |
|                             |                   | 中学主以下 10 人                                                                                                    |                                                            |
| 構成員0<br>半角1                 | の内訳 ※必須<br>版中3文中  | 一般 10 人                                                                                                    |                                                            |
|                             |                   | 指導會 10 人                                                                                                    |                                                            |
|                             |                   |                                                                                                    |                                                            |
|                             |                   | 団体種別                                                                                                    |                                                            |
| 団体制                         | 種別 三座道            | 地域の真主的な団体                                                                                                    |                                                            |
|                             |                   |                                                                                                    |                                                            |
|                             |                   | ご利用目的                                                                                                    |                                                            |
|                             | 副用目約1             |                                                                                                    |                                                            |
| これ。全部                       | 円用日11<br>月20文字    | <b>御室</b>                                                                                                    |                                                            |
| <b>ごれ</b><br>全 <sup>3</sup> | 内用目的2<br>角20文字    |                                                                                                    |                                                            |
| ご和<br>金/                    | 内相目的33<br>角20文字   | 大会                                                                                                    |                                                            |
|                             |                   |                                                                                                    |                                                            |
|                             |                   | パスワード                                                                                                    |                                                            |
| 1727                        | 7-F ****          | *127年第127年11日<br>1277年11日日<br>1277年11日日<br>1277年11日<br>1277年11日<br>1277<br>1277<br>1277<br>1277<br>1277<br>1277<br>1277<br>1 |                                                            |
| 127-                        | ード (確認)<br>※必須    |                                                                                                    |                                                            |
|                             |                   |                                                                                                    |                                                            |
|                             |                   |                                                                                                    |                                                            |
|                             |                   | < 前に戻る                                                                                                    |                                                            |
|                             | 7                 |                                                                                                    |                                                            |
|                             |                   |                                                                                                    |                                                            |
| システム                        |                   |                                                                                                    |                                                            |
|                             |                   |                                                                                                    | ●登録申請完了画面<br>発得された4、11.21 <sup>11</sup> .25 <sup>1</sup> に |
|                             |                   | 登録申請完了                                                                                                    | <sup>安球されにメールアトレス宛に</sup><br>登録申請完了メールが届きます。               |
|                             |                   |                                                                                                    | ※この段階では申請を受け付けた状態と                                         |
| ご入力いた<br>っています。             | :だいた内容に<br>。確認作業が | て申請を受け付けました。現在、提出された申請内容の確認作業をおこな<br>完了次第、メールまたは、お電話にて結果をご報告いたします。                                                                                                    | なります。運営者向け機能より承認行為を<br>行うことにより、施設予約システムの利用<br>が可能となります。    |
|                             |                   |                                                                                                    |                                                            |
|                             |                   | ページトップへ戻る →                                                                                                    |                                                            |

# 7. 利用登録申請一承認

| (1)【利用者登録/修正】 | (3)利用者一覧画面 | (5)利用者登録結果画面 |
|---------------|------------|--------------|
|               |            |              |
| (2)利用者椅       | 資素画面 (4)利用 | 月者修正画面       |

#### ★処理概要

- 1:利用者機能より登録申請がなされた場合、申請内容の確認を行い施設予約システムの利用を承認または否認する。
- 2: 施設予約システムの利用を承認した利用者に、登録完了メールを送信する。

### 〇処理手順

- 1: 承認待ちの利用者を検索し、利用者を選択します。手順1へ
- 2:利用者登録/修正画面で申請内容の確認を行い、審査を行います。手順2へ

手順1

承認待ちの利用者を検索し、利用者を選択します。

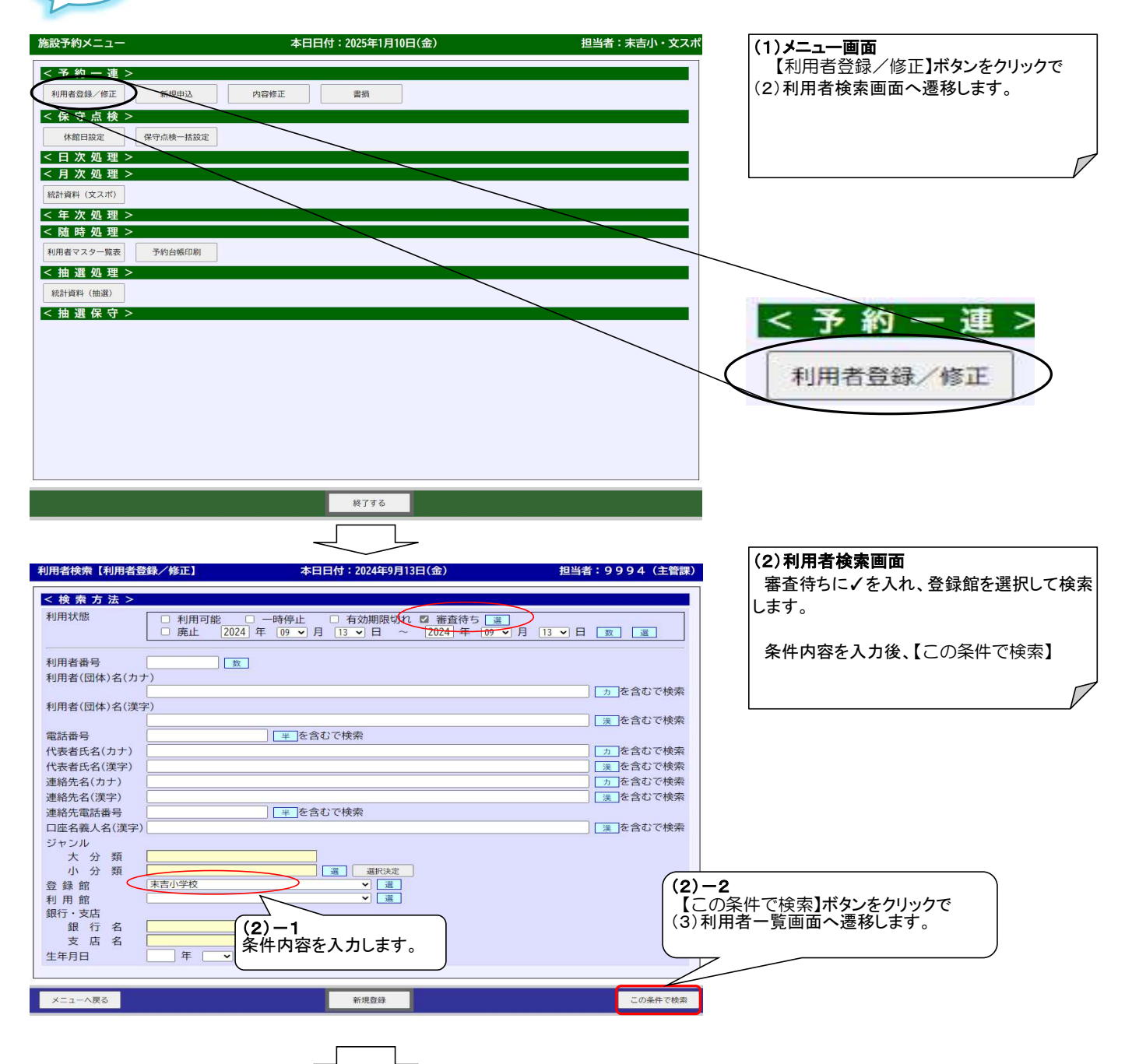

| 利用者一覧【利用             | 日者登録 | <b>录∕修正】</b>                                | 本日日付:2024 | 年9月13日(金)                                                             |                                    | 担当者:99               | 94(主管課)              |
|----------------------|------|---------------------------------------------|-----------|-----------------------------------------------------------------------|------------------------------------|----------------------|----------------------|
| 一覧 一覧印刷              | Ŋ    |                                             |           |                                                                       |                                    |                      |                      |
| 利用者番号                | UG   | 利用者(団体)<br>連絡先名                             | )名        | 電話番号<br>連絡先電話                                                         | - 紹介<br>番号                         | 有効期限<br>代表者名         | 館別情報                 |
| 010000084            |      | テスト団体名1<br>テスト連絡先1                          |           | 1234567890<br>0987654321                                              | 不可 テスト                             | 2027年09月13日<br>代表者 1 | 表示                   |
| 010<br>(3)-1<br>利用者番 | 号方   | テスト団体名1<br>テスト団体名1<br>テスト連絡先1<br>Eの〇を◎にします。 | •         | 1234<br>098<br>080<br>180<br>123<br>098<br>(4)利<br>123<br>098<br>(4)利 | <b>2</b><br>】ボタンをク<br>用者修正正<br>ます。 | リックで<br>画面へ          | 表示<br>表示<br>表示<br>表示 |
| 0 010000091          |      | テスト団体名1<br>テスト連絡先1                          |           | 1234<br>0987654321                                                    |                                    | 代表者1                 | 表示                   |
| 検索条件へ戻る              |      |                                             | 《 前の20件   | 修正                                                                    | ]                                  |                      |                      |

### (3)利用者一覧画面

入力された条件に合致する利用者の一覧を 表示します。

審査待ちの利用者の行を選択します。 【修正】ボタンをクリックで(4)利用者修正画面へ遷移 します。

手順2

利用者登録/修正画面で申請内容の確認を行い、審査結果を選択します。

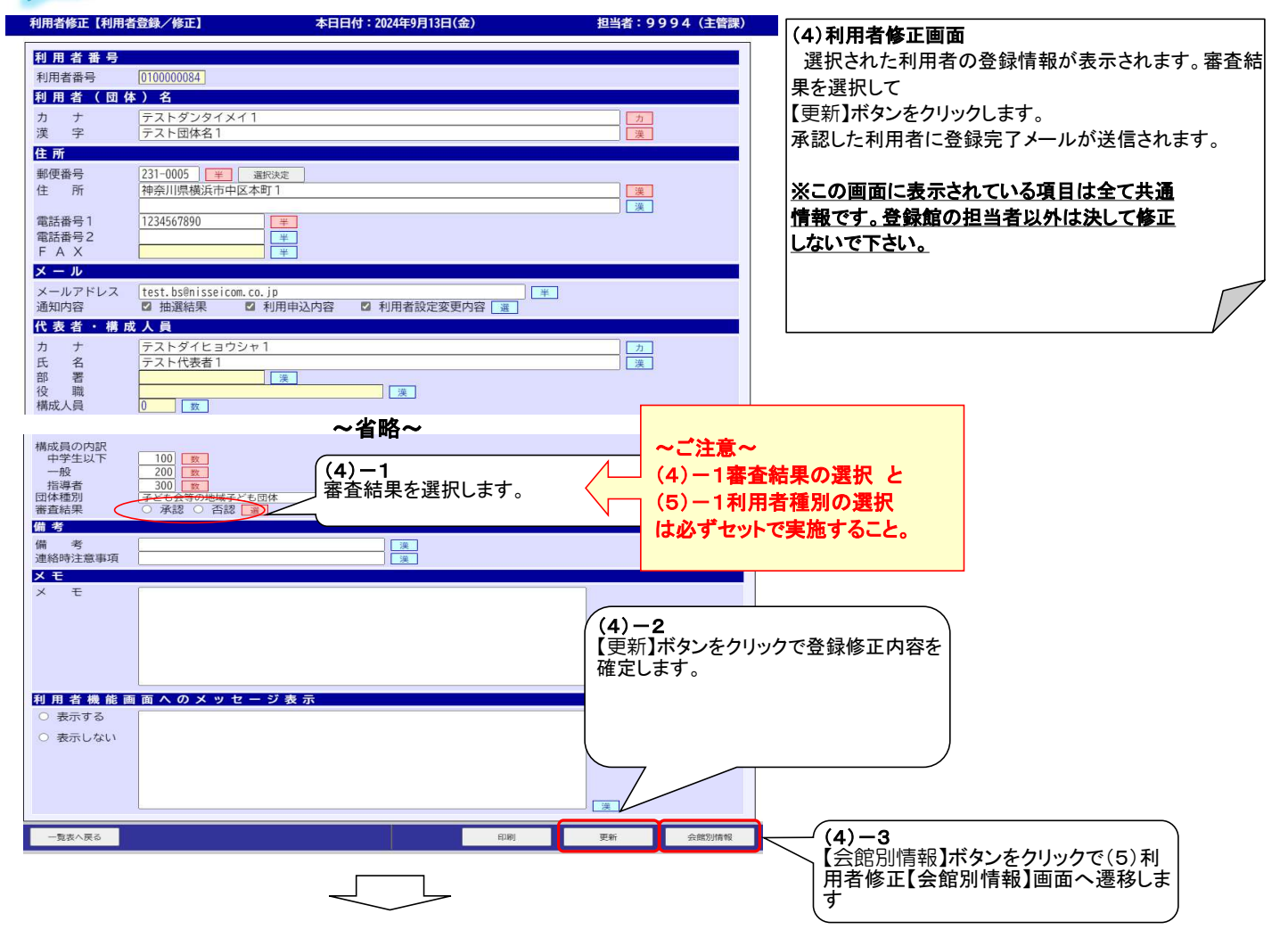

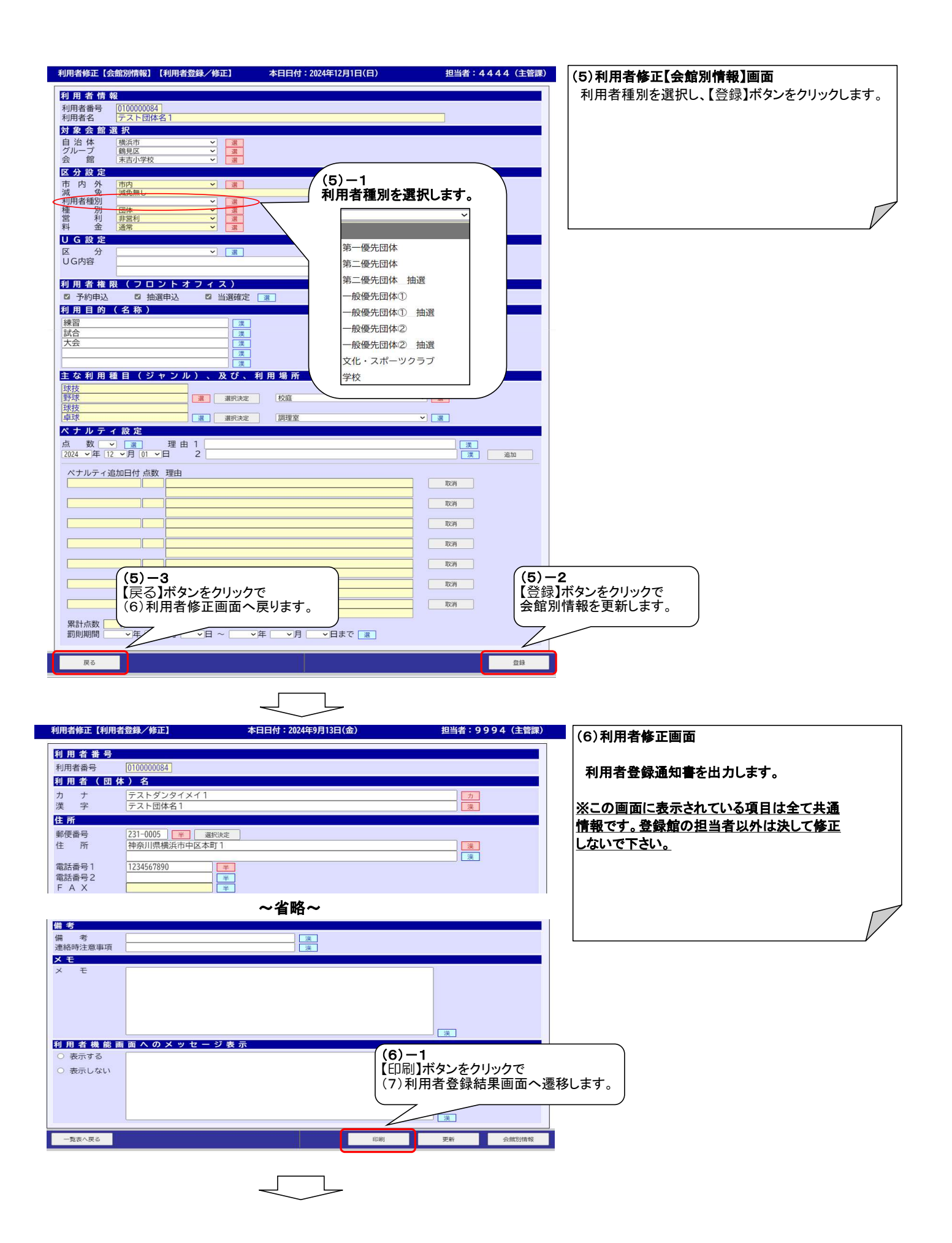

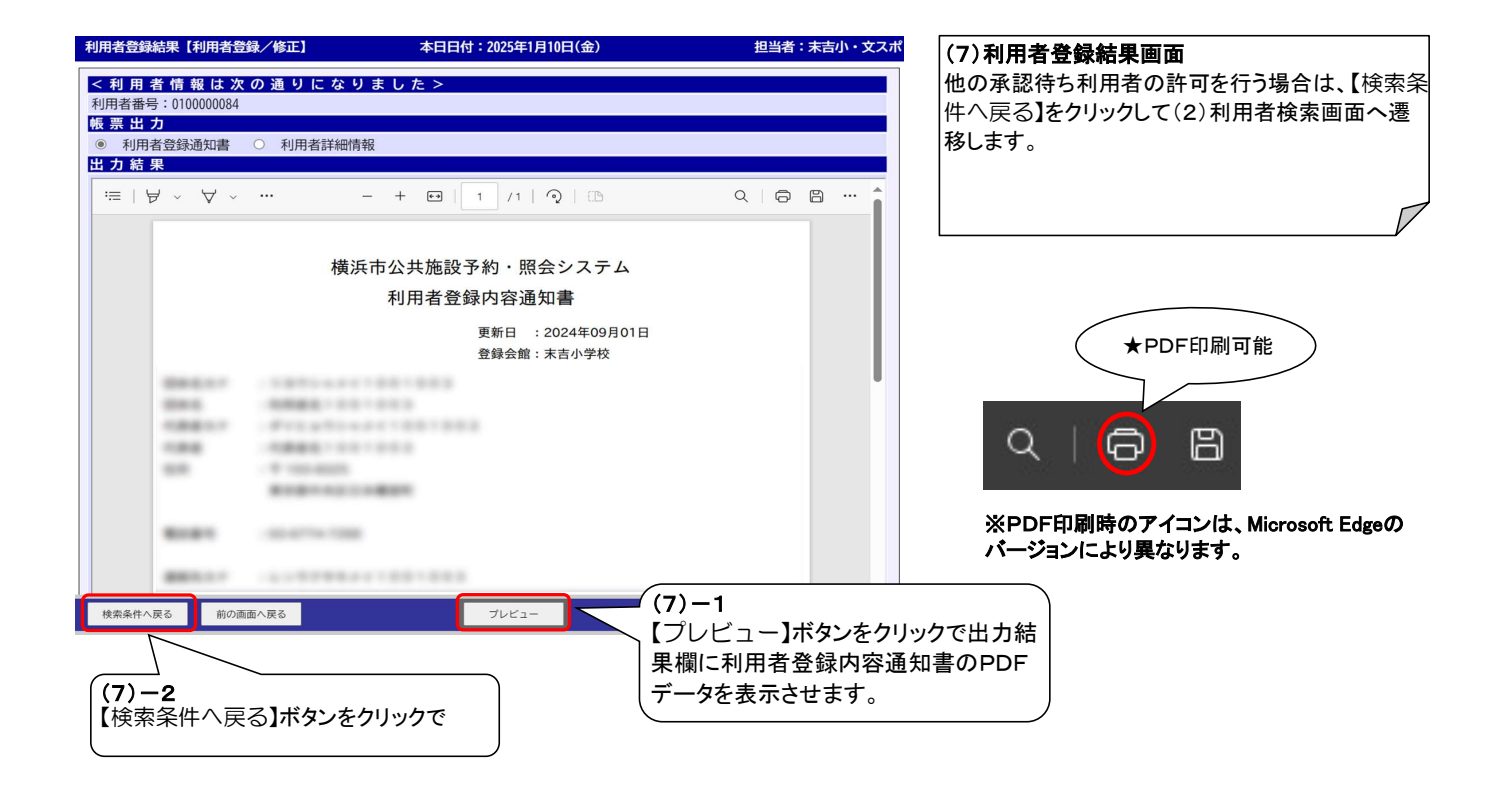